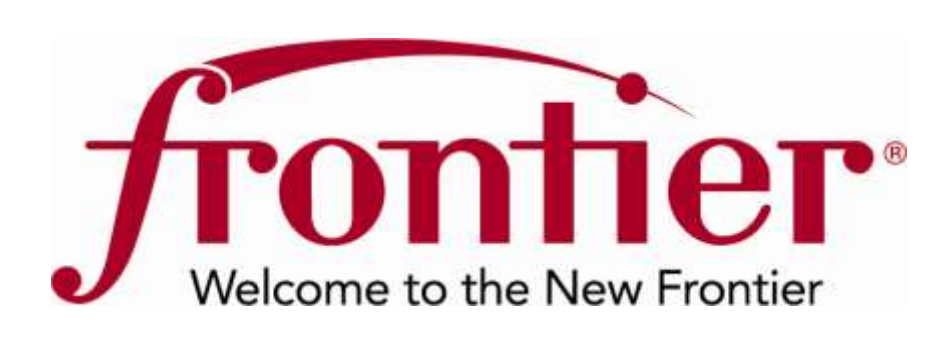

## TrackIT – The Hot Cut Coordination Tool

**Carrier Service** 

Frontier Communications 180 S. Clinton Ave. Rochester, NY 14646

Created: 12/10/2010

**Disclaimer:** This documentation is for information purposes only and does not obligate Frontier to provide services in the manner herein described. Frontier reserves the right as its sole option to modify or revise the information in this document at any time without prior notice. In no event shall Frontier or its agents, employees, directors, officers, representatives or suppliers be liable under contract, warranty, tort (including but not limited to negligence of Frontier), or any other legal theory, for any damages arising from or relating to this document or its contents, even if advised of the possibility of such damages.

© 2010 Frontier Communications Corporation – All Rights Reserved.

#### **Table of Contents**

| Target Audience                  |
|----------------------------------|
| Hot Cut Transactions             |
| Benefits                         |
| Establishing a Super User        |
| Logging into TrackIt 10          |
| Welcome to the TrackIT           |
| Home Page                        |
| Super User Home Page             |
| Regular User Home Page11         |
| TrackIt Help12                   |
| Change Password                  |
| Contact Us                       |
| Sign Out                         |
| TrackIT Hot Cut Order Lists      |
| Selecting the TrackIT List View  |
| Column Headings and Definitions: |
| Filtering the List               |
| Search/Find                      |
| Sorting the List                 |
| TrackIT Process Flow             |
| TrackIT Hot Cut CLEC Flow        |
| Order View                       |
| Viewing Notes                    |
| Creating Notes                   |
| Verify View                      |
| Viewing Order Details            |
| Facility View                    |
| IDLC View                        |
| Error View                       |

| Go Ahead View              | 27 |
|----------------------------|----|
| Confirm View               | 28 |
| Super User Functions       | 29 |
| Manage Users               | 29 |
| Edit Users                 | 30 |
| Delete Users               | 31 |
| Adding New User            | 31 |
| Manage Profile             | 33 |
| Return to Hot Cut List     | 34 |
| Appendix A: Order Statuses | 35 |
|                            |    |

## TrackIT – The Hot Cut Coordination Tool

This document reviews the Hot Cut Coordination tool called TrackIt. The goal of this web based application is to improve processes and efficiencies for both CLECs, DLEC, and the Frontier provisioning teams by eliminating manual work and unnecessary phone calls associated with Wholesale UNE Products.

TrackIT retrieves information on active provisioning orders from Operational Service Systems and serves as a clearinghouse for data and statuses for orders in the provisioning pipeline. In addition it:

- Displays real time updates on order status.
- Allows Carriers to download Hot Cut data into an Excel spreadsheet.
- Allows Carriers and Frontier to share notes back and forth.
- Houses all the notes and communications between the Carriers and Frontier.
- Automatically updates the log as events occur to ensure the order is documented.

#### **Target Audience**

The audience of this documentation is West Virginia Acquired Wholesale CLECs and DLECs (Carriers) ordering services requiring Hot Cuts, such as the following migrations:

- Retail to UNE Loop
- Resale to UNE Loop
- Wholesale Platform to UNE Loop
- CLEC UNE Loop to another CLEC UNE Loop
- UNE Loop to Wholesale Platform

#### **Hot Cut Transactions**

Below are the LSR transactions qualifying for hot cuts:

- REQTYP field = AB or BB, the ACT field = V, the LNA field on the LS or LSNP Form = V and the 2nd & 3rd character of the TOS field = 1-, 15, 1R, 35 or 49 and the SLI field is equal to S.
- REQTYP field = AB, the ACT field = V, the LNA field on the LS Form = W and the 2nd and 3rd character positions of the TOS field = 1-, 15, 1R, 21 or 2R and the SLI field is equal to S.
- REQTYP field = AB or BB, the ACT field = V, the LNA field on the LS or LSNP Form = V and the 2nd character of the TOS field = F and the SLI field is equal to S.

- REQTYP field = AB or BB, the ACT field = V, the LNA field on the LS or LSNP Form = V and the 2nd Character position of the TOS field = 2 and 3rd Character position of the TOS field = 1, 2, 3, 4, 6 or R and the SLI field = S.
- REQTYP field = DB and any RL field on the PS Form = Y.

#### Benefits

#### **Easy Access to Information**

- One central location for viewing Hot Cut Orders.
- Real time line of sight into Hot Cut Orders.
- Can verify data placed on orders is correct.

#### Saves Time

- Interactive Communication
  - Can send questions and concerns directly to a Frontier Provisioning Technician.
  - All messages are time stamped.
  - Secure web site to view and download status information.
  - Coordination is completed online.

#### **Improves Process and Time Lines**

- Organizes Hot Cut orders in ways that assist Frontier in identifying Cable Pair mismatches, or IDLC (Integrated Digital Loop Carrier) and Dial Tone problems that could result in missed due dates.
- Mechanizes the go ahead, cut through and confirmation notification process.

#### Establishing a Super User

The first step toward accessing TrackIt is to establish a super user. Each company will need to have at least one super user, who can set up additional users for the company and manage access.

You will need to enter the following URL address into your Web browser to access the online registration form: <u>http://trackit.frontier.com</u>.

NOTE: All browser types are supported; however, Internet Explore version 6 is not fully supported.

Below is the screen that appears after entering the TrackIT URL.

| ackI I<br>system is solely for the use of Frontier customers, to inquire about and manage their Fruntier accounts. Am                                                                          | 6                                                                                                    |
|----------------------------------------------------------------------------------------------------|----------------------------------------------------------------------------------------------------|
| obers promoted, in order to knep it second, Frontier reserves the right to monitor use of this system and to<br>is it deems appropriate to prevent, investigate and prosecute misuse or fraud. |                                                                                                    |
| Login                                                                                                    | -                                                                                                    |
| Enter Your Username                                                                                                    | 1                                                                                                    |
| Enter Your Password                                                                                                    | Contact information for CLEC users<br>The TrackIT Help Desk supports CLEC user with TrackIT<br>passwords and other issues. Please contact the TrackIT<br>Help Desk by sending E-mail to |
| LOG IN CANCEL                                                                                                    | Help desk # 888 608.8023"                                                                                                    |
| Register Help                                                                                                    |                                                                                                    |
| Registration                                                                                                    |                                                                                                    |
|                                                                                                    |                                                                                                    |

Click **Registration**, located under the Login section. This is only used to establish super users. Super users can then create other users using the Administration functions in TrackIT.

### Step 1: Provide Company Details.

- Enter your company name, ECC (enter "1111" if you do not know the correct value), OCN, CCNA.
- Enter your supervisor's name, telephone number, and email address.
- Click the **NEXT** button and you will be taken to the Profile Details page of the registration process.

#### **Step 2: Profile Details**

- Enter your name, address, telephone number, and email address.
- Enter a username.

Username: must be a minimum of 6 characters and maximum of 20. Only alpha, numeric, #, dot (.) and underscore (-) are allowed when creating a username.

Click the **CHECK AVAILABILITY** link to verify no one else is using that username.

• After clicking CHECK AVAILABILITY, a message appears at the top of the screen indicating if the username is available.

|                                                                                                    | _                                                                                                    |                                                                                                    |                                                         |                                                                                                    |
|----------------------------------------------------------------------------------------------------|----------------------------------------------------------------------------------------------------|----------------------------------------------------------------------------------------------------|---------------------------------------------------------|----------------------------------------------------------------------------------------------------|
| 1. Company Details                                                                                                    | 2. Profile Deta                                                                                                    | iils 3                                                                                                    | . Success                                               | s!                                                                                                    |
| Ent                                                                                                    | Company<br>er your compa                                                                                                    | Details                                                                                                    | n:                                                      |                                                                                                    |
| Fn                                                                                                    | iter Your Com                                                                                                    | inany Name                                                                                                    | *                                                       |                                                                                                    |
| Company Name                                                                                                    |                                                                                                    | pany Namo                                                                                                    |                                                         |                                                                                                    |
| Enter ECC *                                                                                                    | 001                                                                                                    | . *                                                                                                    |                                                         |                                                                                                    |
| ECC                                                                                                    | OCN                                                                                                    |                                                                                                    | CCNA                                                    |                                                                                                    |
| Ente                                                                                                    | er Your Super                                                                                                    | visor's Nam                                                                                                    | •*                                                      |                                                                                                    |
| First Name                                                                                                    |                                                                                                    | Last Na                                                                                                    | ame                                                     |                                                                                                    |
| Entor Your Suponvisor'                                                                                                    | c Dhono +                                                                                                    | and E                                                                                                    | mail ad                                                 | Idrocc *                                                                                               |
| Please note: This registr<br>ONLY. If your company<br>please contac                                                                                                    | ation form is f<br>already has a<br>t that person f                                                                                           | for the Supe<br>Super Use<br>to register ye                                                                                               | r User a<br>r set up<br>ou as a                         | at your company<br>for this portal,<br>user.                                                           |
| Please note: This registr<br>ONLY. If your company<br>please contac<br>                                                                                                    | ation form is f<br>already has a<br>t that person f<br><b>Profile [</b><br>nter your profil                                                   | or the Supe<br>a Super Use<br>to register y<br>Details<br>e information                                                                   | r User a<br>r set up<br>ou as a                         | at your company<br>for this portal,<br>user.                                                           |
| Please note: This registr<br>ONLY. If your company<br>please contac<br>Ei                                                                                                    | ation form is f<br>already has a<br>t that person f<br>Profile [<br>nter your profil<br>Enter Your                                            | For the Super<br>a Super Use<br>to register y<br>Details<br>e information<br>Name *                                                       | r User a<br>r set up<br>ou as a<br>:                    | at your company<br>for this portal,<br>user.                                                           |
| Please note: This registr<br>ONLY. If your company<br>please contac<br>EI                                                                                                    | ation form is f<br>already has a<br>t that person f<br>Profile [<br>nter your profil<br>Enter Your<br>ne                                      | For the Super<br>a Super Use<br>to register ye<br>Details<br>e information<br>Name *                                                      | r User a<br>r set up<br>ou as a<br>:<br>:<br>ame        | at your company<br>for this portal,<br>user.                                                           |
| Please note: This registr<br>ONLY. If your company<br>please contac<br>EI                                                                                                    | ation form is f<br>already has a<br>t that person f<br>Profile [<br>nter your profil<br>Enter Your<br>e<br>Enter Your A                       | For the Super<br>a Super Use<br>to register ye<br>Details<br>e information<br>Name *<br>Last N<br>Address *                               | r User a<br>r set up<br>ou as a<br>:<br>ame             | at your company<br>for this portal,<br>user.                                                           |
| Please note: This registr<br>ONLY. If your company<br>please contac<br>EI<br>First Nan<br>Address Line 1<br>Address Line 2                                                   | ation form is f<br>already has a<br>t that person f<br>Profile [<br>nter your profil<br>Enter Your<br>Enter Your A                            | For the Supe<br>a Super Use<br>to register y<br>Details<br>e information<br>Name *<br>Last N<br>Address *                                 | r User a<br>r set up<br>ou as a<br>:<br>ame             | at your company<br>for this portal,<br>user.                                                           |
| Please note: This registr<br>ONLY. If your company<br>please contac<br>EI<br>First Nan<br>Address Line 1<br>Address Line 2<br>City                                           | ation form is f<br>already has a<br>t that person f<br><b>Profile [</b><br>nter your profil<br>Enter Your<br>Enter Your A                     | Tor the Supe<br>a Super Use<br>to register ye<br>Details<br>e information<br>Name *<br>Last N<br>Address *                                | r User a<br>r set up<br>ou as a<br>:<br>ame             | at your company<br>for this portal,<br>user.                                                           |
| Please note: This registr<br>ONLY. If your company<br>please contac<br>EI<br>                                                                                                | ation form is f<br>already has a<br>t that person f<br>Profile [<br>nter your profil<br>Enter Your A<br>Enter Your A                          | for the Supe<br>a Super Use<br>to register y<br>Details<br>e information<br>Name *<br>Last N<br>Address *                                 | r User a<br>r set up<br>ou as a<br>:<br>ame<br>Email ac | at your company<br>for this portal,<br>user.                                                           |
| Please note: This registr<br>ONLY. If your company<br>please contac<br>EI<br>Address Line 1<br>Address Line 1<br>Address Line 2<br>City<br>Enter Your Phor                   | ation form is f<br>already has a<br>t that person f<br>Profile [<br>nter your profil<br>Enter Your A<br>Enter Your A<br>ne *                  | For the Supe<br>a Super Use<br>to register y<br>Details<br>e information<br>Name *<br>Last N<br>Address *<br>State<br>and E<br>sername *  | r User a<br>r set up<br>ou as a<br>:<br>ame             | at your company<br>for this portal,<br>user.                                                           |
| Please note: This registr<br>ONLY. If your company<br>please contac<br>EI<br>                                                                                                | ation form is f<br>already has a<br>t that person f<br>Profile [<br>nter your profil<br>Enter Your A<br>Enter Your A<br>ne *                  | For the Supe<br>a Super Use<br>to register y<br>Details<br>e information<br>Name *<br>Last N<br>Address *<br>State<br>and E<br>sername *  | r User a<br>r set up<br>ou as a<br>:<br>ame             | at your company<br>for this portal,<br>user.<br>Zip<br>Idress *                                        |
| Please note: This registr<br>ONLY. If your company<br>please contac<br>EI<br>                                                                                                | ation form is f<br>already has a<br>t that person f<br>Profile [<br>nter your profil<br>Enter Your A<br>Enter Your A<br>ne *                  | For the Supe<br>a Super Use<br>to register ye<br>Details<br>e information<br>Name *<br>Last N<br>Address *<br>State<br>and E<br>sername * | r User a<br>r set up<br>ou as a<br>:<br>ame<br>Email ac | at your company<br>for this portal,<br>user.<br>Zip<br>Idress *<br><u>Check Availability</u><br>word * |
| Please note: This registr<br>ONLY. If your company<br>please contac<br>EI<br>Address Line 1<br>Address Line 1<br>Address Line 2<br>City<br>Enter Your Phor<br>Choose a Passw | ation form is f<br>already has a<br>t that person f<br>Profile [<br>nter your profil<br>Enter Your A<br>Enter Your A<br>Enter Your U<br>ord * | For the Supe<br>a Super Use<br>to register y<br>Details<br>e information<br>Name *<br>Last N<br>Address *<br>State<br>and E<br>sername *  | r User a<br>r set up<br>ou as a<br>:<br>ame<br>Email ac | at your company<br>for this portal,<br>user.<br>Zip<br>ddress *<br><u>Check Availability</u><br>word * |

| Welcome to the New Frontier                                                                                                    |                                                                                                |                                                                                                    |               |
|----------------------------------------------------------------------------------------------------|------------------------------------------------------------------------------------------------|----------------------------------------------------------------------------------------------------|---------------|
| ×                                                                                                    |                                                                                                | Username is a∨ailable                                                                                        |               |
| TrackIT<br>This system is solely for the use of Fro<br>other use is prohibited. In order to keep<br>act as it deems appropriate to prevent, | ntier customers, to inquire a<br>o it secure, Frontier reserves<br>investigate and prosecute r | about and manage their Frontier accounts<br>s the right to monitor use of this system ar<br>misuse or fraud. | . Any<br>d to |
|                                                                                                    | Login                                                                                          |                                                                                                    |               |
|                                                                                                    | Registration                                                                                   | 1                                                                                                    |               |
| 1. Company Details                                                                                                    | 2. Profile Details                                                                             | 3. Success!                                                                                                  |               |
|                                                                                                    | Profile Detail<br>Enter your profile inform                                                    | IS<br>nation:                                                                                                |               |
| Dan                                                                                                    | Enter Your Name                                                                                | *                                                                                                    |               |

Once you have entered your username, you will then need to create a password.

Passwords must be a minimum of 8 characters, may not exceed 18 characters and must include the following:

- At least 1 numeric character
- At least 1 upper case letter

Once you click, **SUBMIT**, you have completed the registration process for Frontier's Customer Wholesale Portal.

# Enter Your Username \* Vonuphouse Check Availability Choose a Password \* Verify Password \* •••••• •••••• Medium SUBMIT

#### Step 3: Success!

On this page, you should see a "Congratulation!" message. Your registration is now complete.

Once approved, your will receive the following email confirmation.

|                              | Registration                                             |                                          |
|------------------------------|----------------------------------------------------------|------------------------------------------|
| 1. Company Details           | 2. Profile Details                                       | 3. Success!                              |
|                              | Congratulation                                           | ns!                                      |
| Your request for acce<br>rec | ess to TrackIT has been s<br>ceive an email when it is a | submitted for review. You will approved. |
|                              |                                                          |                                          |
|                              |                                                          |                                          |
|                              |                                                          |                                          |
|                              |                                                          |                                          |

#### Welcome to the TrackIT

You have been approved as a User and now have access to TrackIT

Your User ID is *username* 

Your Password is *Password* 

Frontier TrackIT can be accessed at: http://trackit.frontier.com

If you have questions, please contact us at: nc.ewpts.helpdesk@ncnetwork.net

Frontier Carrier Services

#### Logging into TrackIt

**Step 1**: To log in to TrackIt, open a web browser, enter <u>http://trackit.frontier.com</u> in the address bar, and click your [ENTER] key. The TrackIt Log in screen will appear.

Step 2: Enter your TrackIT user name and password.

| Welcome to the New Frontier                                                                                                    |                                                                                                    |
|----------------------------------------------------------------------------------------------------|----------------------------------------------------------------------------------------------------|
| TrackIT<br>This system is solely for the use of Frontier customers, to inquire about and manage their Frontier accounts. Any<br>other use is prohibited. In order to keep it secure, Frontier reserves the right to monitor use of this system and to<br>act as it deems appropriate to prevent, investigate and prosecute misuse or fraud. |                                                                                                    |
| Enter Your Username                                                                                                    | Contact information for CLEC users                                                                                                    |
| Enter Your Password                                                                                                    | The TrackIT Help Desk supports CLEC user with TrackIT<br>passwords and other issues. Please contact the TrackIT<br>Help Desk by sending E-mail to: |
| LOG IN CANCEL                                                                                                    | Help desk # 888 608-8023"                                                                                                    |
| Registration                                                                                                    |                                                                                                    |
|                                                                                                    |                                                                                                    |
| © 2010 Frontier Communications Corporation. All rights reserved.                                                                                                    |                                                                                                    |

Step 3: Click the LOG IN button.

#### **Home Page**

Depending on your access level, after logging into the application the initial screen will be slightly different.

#### **Super User Home Page**

The main difference between the super user and the regular user is the **ADMINISTRATION** tab. All other Hot Cut features are the same.

| Het Cut CLEC Administration | 7                    |                 |                        |                       | TrackU<br>Halp | Change<br>Password<br>Si<br>In: Thu Dec 16 | Contact Sign Out<br>Us<br>gmed in as: jgerber<br>5, 2010 - 09:32 EDT |
|-----------------------------|----------------------|-----------------|------------------------|-----------------------|----------------|--------------------------------------------|----------------------------------------------------------------------|
| TrackIT                     |                      |                 |                        | Find                  | Order Number   |                                            | Go                                                                   |
| Hot Cut CLEC                | Filters              |                 |                        |                       |                |                                            |                                                                      |
| Orders                      | Due Date:            | Region/State    | Checklist State        | 19.                   | (DLC)          | Appt                                       | FTR Tech                                                             |
| Verify                      | @ 12/16/2010 M       | WV •            | All                    | 2                     | All            | *                                          | E                                                                    |
| Facility                    | C From All           | Facility Type   | Circuit Type           | Coordination Type     |                |                                            | CONA                                                                 |
| Error                       | T0: 12/16/2010       |                 | [AI _ ] [              | A8                    |                |                                            |                                                                      |
| Go Ahead                    | Display Result       |                 |                        |                       |                |                                            |                                                                      |
| Confirm                     |                      |                 |                        |                       |                |                                            |                                                                      |
|                             |                      |                 | +                      |                       |                |                                            |                                                                      |
| CLEC Order List             | December 16, 2010 10 | 40 AM · Total 1 | page and 1 ords        | er. • Jump to pa      | ge 💽           |                                            | REFRESE                                                              |
| FTR<br>PON Tech Order#      | Due Date Due Time    | Disp Appt       | Facility<br>Conversion | Order<br>Vertfication | Status         | Time                                       | Date                                                                 |
| 1 BEV- JRASS- 28176650      | 12/7/2010 800        | Υ               | Non IDLC               | Not Verified          | PVW.           | 8:11 AM                                    | 12/7/2010                                                            |

#### **Regular User Home Page**

Below is the screen regular users see after logging into the application. Notice the **ADMINISTRATION** tab is missing.

| Hor CUE CLEC                                                             | Find Order Number                                                                                                    |
|--------------------------------------------------------------------------|----------------------------------------------------------------------------------------------------|
| Hot Cut CLEC<br>Orden<br>Verity<br>Facility<br>IDLC<br>Enter<br>On Ahead | Filters Deer Date:                                                                                                    |
| CLEC Order List                                                          | December 16, 2010 18-43 AM + Total 1 page and 1 order + Jump to page IP Parallel<br>Due Date Due Time Disp Appt Conversion Grader<br>12/1/2010 000 V Hen IDLC Ret Verified PVW 0-11 AM 12/1/2010 |

#### **TrackIt Help**

2

Click the **TRACKIT HELP** icon when you want to view this document while in the application.

#### **Change Password**

Click the **CHANGE PASSWORD** icon to change your password. Enter your new password twice and then click **SUBMIT**.

| frontier                    |              |
|-----------------------------|--------------|
| Welcome to the New Frontier |              |
| UserName                    | ∍ jgerber    |
| Old Passwore                | 1            |
| New Passwore                | 4            |
| Repeat Passwore             |              |
| s                           | UBMIT CANCEL |
|                             |              |

#### **Contact Us**

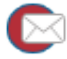

Click the **CONTACT Us** icon to view Frontier contact information. Below is an example of what you will see.

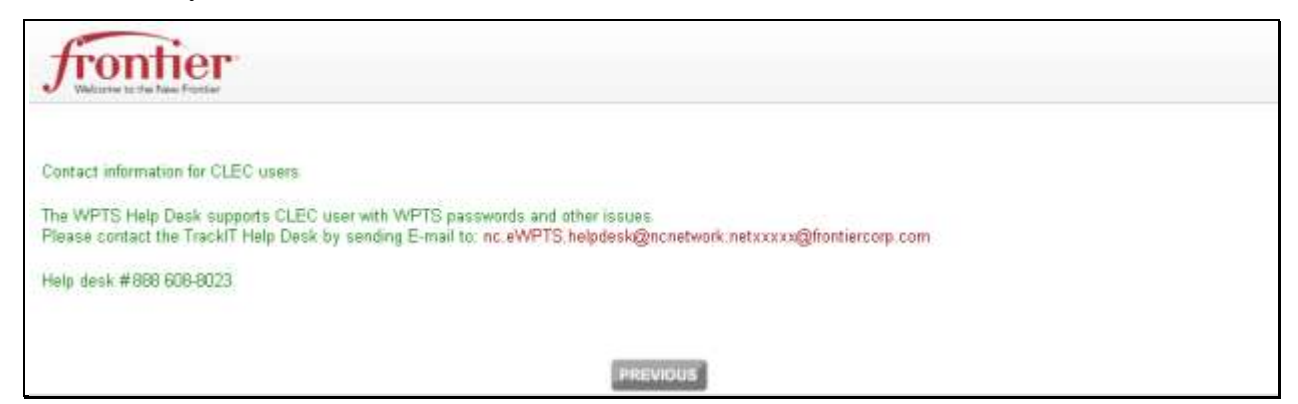

#### Sign Out

Click the **SIGN OUT** icon to log off the application. When clicked, the following screen appears.

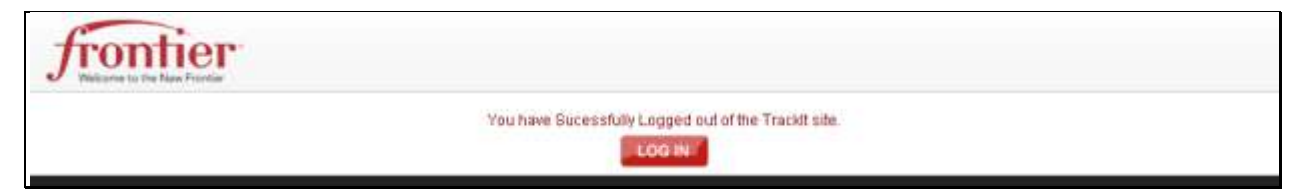

At this point you can close the browser page or click LOG IN to sign back into the application.

#### **TrackIT Hot Cut Order Lists**

The bottom of the page displays the Orders based on the Hot Cut CLEC view selected and filter setting. The default view is all Hot Cut Orders with due dates equal to the current date. However, you can search for specific orders or narrow the results using the filters. The first step is to select the TrackIT list view.

#### Selecting the TrackIT List View

On the left side of the Hot Cut CLEC page is the list of different views.

| Het Cut CLEC Administration | 7                     |                    |                        |                      | Trackt<br>Halp<br>Last signed | T Change<br>Parsword<br>In: Thu Dec 1 | Gostact Sign Ou<br>Us<br>Signed in as: jgerb<br>16, 2010 - 09:32 EC |
|-----------------------------|-----------------------|--------------------|------------------------|----------------------|-------------------------------|---------------------------------------|---------------------------------------------------------------------|
| rackIT                      |                       |                    |                        | Find                 | Corder Number                 |                                       | Go                                                                  |
| Hot Cut CLEC                | Filters               |                    |                        |                      |                               |                                       |                                                                     |
| Ordens                      | Due Date:             | Region/State       | Checklist Sta          | tus                  |                               | Appt                                  | FTR Tech                                                            |
| Facility                    | C sum All             |                    | Constants              | Constanting Top      | 1 12                          |                                       | 62514                                                               |
| IDLC                        | To: 12/16/2010        | Ali •              | All                    | All                  | • c                           |                                       |                                                                     |
| Error                       | Display Read          |                    |                        |                      |                               |                                       |                                                                     |
| Go Ahead                    |                       |                    |                        |                      |                               |                                       |                                                                     |
| Comm                        |                       |                    | 1                      |                      |                               |                                       |                                                                     |
| CLEC Order List             | December 16, 2010 - 1 | 0:40 AM • Total: 1 | page and 1 or          | der. • Jump to p     | age 💽 🕨                       |                                       | REFRESH                                                             |
| FTR<br>PON Tech Order#      | Due Date Due Time     | Disp Appt          | Facility<br>Conversion | Order<br>Vertication | Status                        | Time                                  | Date                                                                |
| 1 BBV- JRASS- 28176650      | 12/7/2010 800         | Y                  | Non IDLC               | Not Verified         | PVW                           | 8:11 AM                               | 12/7/2010                                                           |

Select the list view by clicking the options in the Hot Cut CLEC menu box.

1. ORDERS VIEW: List all work by CLEC Purchase Order Number (PON) requiring a Hot Cut. The ORDERS VIEW provides the total number of orders, scheduled to be cut, on a specific day or a date range specified through the filter.

|    | CLEC | Order           | List        |          | December  | 09,2010 123 | 50 PM • Total: | 3 pages and 43 c       | rders, • Jump)        | o page |         | REFRESH    |
|----|------|-----------------|-------------|----------|-----------|-------------|----------------|------------------------|-----------------------|--------|---------|------------|
|    |      | PON             | FTR<br>Tech | Order #  | Due Date  | Due Time    | Disp Appt      | Facility<br>Conversion | Order<br>Verification | Status | Time    | Date       |
| ŧ. | 1    | BBV-<br>LNN0935 | JRA59-      | 38176650 | 12/7/2010 | 800         | Ŷ              | Non IDLC               | Not Venified          | PVW    | 0:11 AM | 12/7/2018  |
| 2  |      | BBV-<br>LNN0935 |             | 20176635 | 17/7/2010 | 800         | . 11           | Hen IDLC               | ок                    | PVW    | 8139.AM | 11/30/2010 |
|    | 1    | BBV-<br>LNN0938 |             | 20176656 | 12/7/2010 | 800         | н              | TDLC                   | ок                    | PVW    | 8:42 AM | 11/30/2010 |
| 4  | 1    | BBV-<br>LNN0938 |             | 28176657 | 12/7/2010 | 800         | н              | IDLC                   | ок                    | PVW    | 8142 AM | 11/30/2010 |

2. VERIFY VIEW: This view allows you to view orders that have not been reviewed and checked for accuracy. It provides the CLEC the ability to confirm the order's accuracy

back to Frontier. This list must be checked daily for new orders. Click the Order # to view the Order details in Frontier's system and then click **VERIFY OK** or **PROBLEM** radio buttons to indicate if the data was entered accurately.

| CLEC Verify List |              |          |             | cembar 09, 20 | 010-1141.AM | 11,41 AM Total 1 page and 12 orders Jump to page. |               |            |               |                        | REFREER     |                                               |  |  |
|------------------|--------------|----------|-------------|---------------|-------------|---------------------------------------------------|---------------|------------|---------------|------------------------|-------------|-----------------------------------------------|--|--|
|                  | PON          | Order#   | Due<br>Date | Due Time      | Disp Appl   | Actions 1 / Action 2                              | Cât ID        | TN         | CLEC Pacility | Facility<br>Conversion | nu          | Address                                       |  |  |
| 38               | 86V-L/INL021 | 20176690 | 12/07/2010  | 08-00 EDT     | AI          | C Verfy OK<br>C Problem                           | 56/ARDU/00056 | 3040152070 | 850-05-139    | Hon IDLC               | вяртиурнира | 9451<br>BRIDGEPORT<br>AHN<br>BRIDGEPORT<br>WV |  |  |
| 2                | 88V-LNHL043  | 20176710 | 12/07/2010  | 00:00 EDT     | Al          | C Verfy OK<br>C Problem                           | 46/ANDU/00091 | 3040150079 | 090-09-132    | IDLC                   | вяртжурннра | 305 PEARCY<br>AVE<br>BRIDGEPORY<br>WV         |  |  |
| <br>2            | BRV-LHNL050  | 20176721 | 12/07/2010  | 00:00 507     | AI          | C verty ok<br>C Problem                           | 56/TXXU/00060 | 2040150090 | 950-05-298    | Hory IDLC              | вяртичринра | 6 LEE ANN UN<br>BRIDGEPORT                    |  |  |

**3. FACILITY VIEW:** Displays a list of CLEC facilities and the associated telephone numbers (TN) and circuit ids. The **FACILITY VIEW** is for informational purposes.

|   |    | CLE          | C Facilit | REFREE      |           |                    |            |               |          |             |                                         |           |        |
|---|----|--------------|-----------|-------------|-----------|--------------------|------------|---------------|----------|-------------|-----------------------------------------|-----------|--------|
|   |    | PDN          | Order#    | Due<br>Date | Due Time  | EKTID              | TN         | CLEE Facility | Facility | C111        | Address                                 | LOC       |        |
| 8 | 38 | BEV-LHHO925  | 20176650  | 12/07/2010  | 08:00 EDT | Se/ARDU/000553//WV | 3040150042 | 050-05-123    | Non IDLC | BRPTWVPHHPA | ROUTE 2<br>BRIDSEPORT WV                | 532       | •      |
| 2 | 38 | 88V-LHH2925  | 29176651  | 12/07/2010  | 08:00 EDT | 56/ARDU/000554//WV | 2040150042 | 050-05-124    | Ron IDLC | BRPTWVPHHPA | ROUTE 2<br>BRIDGEPORT WV                | 532       | •      |
| 8 | 38 | \$6V-LNH0936 | 20176656  | 12/07/2010  | 702 00:00 | 56/ARDU/000555//WV | 3040190044 | 010-03-061    | IDCC     | BRFTWVPHHPA | 2390<br>MEADOWBROOK RD<br>BRIDGEPORT WV | UNIT 2575 | 8<br>8 |
| 4 | 18 | 88V-LAND338  | 28176637  | 12/07/2010  | 05:00 607 | 56/ARDU/000556//WV | 3040150045 | 050-03-089    | IDLC     | BRITWVPHPPA | 2399<br>MEADOWBROOK RD                  | UNIT 2575 |        |

**4. IDLC VIEW:** Displays all orders that have the original facilities of IDLC, AML, DAML, RayNet, or Next Link. The view lists all integrated/IDLC conversions by order and circuit number.

|   |      | CLEO         | DLC L    | .ist De     | econtber D9; 2010 - 11:35 AM - Total: 1 page and 13 orders - Jump to page 🗾 💽 |                    |            |               |                        |             | REFRES                                  | P.       |           |
|---|------|--------------|----------|-------------|-------------------------------------------------------------------------------|--------------------|------------|---------------|------------------------|-------------|-----------------------------------------|----------|-----------|
|   |      | PON          | Driler#  | Due<br>Date | Due Time                                                                      | CKE 1D             | TN:        | CLEC Pacility | Facility<br>Conversion | CLL1        | Address                                 | LOC      |           |
| 4 | 18   | 88V-LINH1007 | 28170691 | 12/07/2010  | 00:00 007                                                                     | 56/07VU/000578//WV | 3040150067 | 050-05-115    | IDEC                   | BRPTWVPHHPA | 122 E OLIVE ST<br>BRIDGEDORT WV         |          | R<br>AM   |
| 2 | 18   | BRV-UNH1027  | 26176708 | 12/07/2010  | 08:00 6DT                                                                     | 56/ARDL/000564//wv | 3040150073 | 050-05-101    | Inc                    | BRFTWVPHHPA | 2399<br>MEADOWBROCK RD<br>BRIDGEPORT WV | UNIT 403 | п.<br>6-1 |
|   | 38   | BBV-URH\$022 | 28176706 | 13/07/2010  | 09:00 507                                                                     | 56/ARDU/000585//WV | 3040150074 | 050-05-300    | 101.C                  | вяятечныя.  | 100 TOLLEY DR<br>SRIDGEPORT WV          |          | 85<br>84  |
| • | 28   | 889-UNH1027  | 28170707 | 12/07/2010  | 00100 657                                                                     | 56/ARDU/000585//wy | 3046150072 | 050-05-100    | 1DFC                   | SRPTWVPHHPA | 2395<br>MEADOWBROCK RD<br>BAIDGEPORT WV | UNIT 405 | 6.1       |
|   | -1-2 |              |          |             |                                                                               |                    |            |               |                        |             | SON REARCY AVE                          |          | 11.1      |

**5. DT ERROR VIEW:** Lists all circuits in which the frame has found a dial tone problem such as No Dial Tone (NDT) and wrong Telephone Number (TN). It allows the CLEC to send a corrected status back by clicking the **No TROUBLE FOUND** or **TROUBLE FIXED** radio button.

|   | CLEC Dial<br>Error List | Tone        | December  | 10, 2010 - 9:58 PM | Total: 1 page and 1 order             | Jump to page: | Þ                    | R                      |               | REFRESH     |
|---|-------------------------|-------------|-----------|--------------------|---------------------------------------|---------------|----------------------|------------------------|---------------|-------------|
|   | FTR Tech                | Due<br>Date | Due Time  | Error              | Fixed /<br>No Trouble Found           | TN            | <b>CLEC Facility</b> | Facility<br>Conversion | CETID         | PON         |
| 1 | 3                       | 12/07/2010  | 88:00 EDT |                    | C No Trouble Found<br>C Trouble Fixed | 3040150053    | 050-05-035           | Unknown                | 56/ARDU/00056 | 66V-LNN0949 |

6. GO AHEAD VIEW: List all circuits ready for Hot Cut. The CLEC provides a GO AHEAD or NO GO-RESCHEDULE radio button.

| CL | EC | Go Ahead List | December 10, 2010 4:50 PM | Total: 1 page and 1 o | rder - Jump to page: |         | REFRESH                            |
|----|----|---------------|---------------------------|-----------------------|----------------------|---------|------------------------------------|
|    |    | PON           | FTRTech                   | Order#                | DucDate              | DueTime | Actions 1 / Action 2               |
| L. | 38 | 88V-LNN1901   |                           | 20176687              | 12/7/2010            | 800     | C Go Ahead<br>C NO GOI Re-Schedule |

**7. CONFIRM VIEW:** Displays all the completed orders that are ready for confirmation from the CLEC. The user clicks **ACKNOWLEDGE** to complete the process.

| CLI | EC | Confirm List | December 08, | 2010 4:56 PM Tob | at 1 page and 1 order. Jun | np to page: |                    | REFRESH              |
|-----|----|--------------|--------------|------------------|----------------------------|-------------|--------------------|----------------------|
|     |    | PON          | Order#       | DueDate          | DueTime                    | TN          | Circuit Id         | Actions 1 / Action 2 |
| 1   | 18 | BBV-LNN1048  | 20176724     | 12/6/2010        | 000                        | 3040422742  | 56/TXNU/000602//WV | C Admosledge         |

#### Below is a list of data provided in these views:

| COLUMN HEADINGS      | HOT CUT VIEWS |        |          |      |       |          |         |  |  |  |
|----------------------|---------------|--------|----------|------|-------|----------|---------|--|--|--|
|                      | Order         | Verify | Facility | IDLC | Error | Go Ahead | Confirm |  |  |  |
| PON                  | X             | X      | X        | X    | X     | X        | X       |  |  |  |
| FTR Tech             | X             |        |          |      |       | x        |         |  |  |  |
| Order #              | X             | X      | X        | X    | X     | X        | X       |  |  |  |
| Due Date             | X             | X      | X        | X    | X     | X        | X       |  |  |  |
| Due Time             | X             | X      | X        | x    | X     | X        | X       |  |  |  |
| Dist Appt            | X             | X      | X        | X    | X     |          |         |  |  |  |
| Actions 1 / Action 2 |               | X      | X        |      | X     | X        | X       |  |  |  |
| Ckt ID               |               | X      | X        | X    | X     |          | X       |  |  |  |

| COLUMN HEADINGS     |       |        | нс       | от сит | VIEWS |          |         |
|---------------------|-------|--------|----------|--------|-------|----------|---------|
|                     | Order | Verify | Facility | IDLC   | Error | Go Ahead | Confirm |
| TN                  |       | X      | X        | X      | X     |          | X       |
| CLEC Facility       |       | X      | X        | X      | X     |          |         |
| Facility Type       |       | X      | X        | X      | X     |          |         |
| CLLI                |       | X      | X        | X      | X     |          |         |
| Address             |       | X      | X        | X      | X     |          |         |
| LOC                 |       | X      | X        | X      | X     |          |         |
| Name                |       | X      | X        | X      | X     |          |         |
| Facility Conversion | X     |        |          |        |       |          |         |
| Order Verification  | X     |        |          |        |       |          |         |
| Status              | X     |        |          |        |       |          |         |
| Date                | X     |        |          |        |       |          |         |

#### Column Headings and Definitions:

| Column Heading                  | Description                                                                                                    |
|---------------------------------|----------------------------------------------------------------------------------------------------|
| PON                             | CLEC Purchase Order Number                                                                                                    |
| Frontier Tech                   | Employee code of the Frontier Tech assigned to the order.                                                                                                    |
| Order Number                    | Order Number. It also is a Hyperlink that can be clicked to display<br>Binding Post (BP) & Terminal Address Information (TEA) information.                                                                                       |
| Due Date                        | Requested Due Date of service order                                                                                                    |
| Due Time                        | The requested time for the Hot Cut to take place (DFDT)                                                                                                    |
| Disp Appt                       | Indicates the CLEC appointment for IDLC orders                                                                                                    |
| Verify Action 1<br>and Action 2 | These columns contain radio buttons with status verification selections for<br>the order. Orders should be reviewed and status updated immediately upon<br>receipt onto the TrackIT system to insure timely delivery of service. |

| Column Heading         | Description                                                                                                    |
|------------------------|----------------------------------------------------------------------------------------------------|
| CKTID                  | This is the Frontier circuit identifier.                                                                                                 |
| TN                     | This is the Frontier telephone number that is to be ported.                                                                              |
| CLEC Facility          | This is the CLEC cable and pair that has been assigned to the telephone number being ported.                                             |
| Facility<br>Conversion | Indicates OUT and IN facilities. The IN facilities should always be copper<br>or universal SLC Cable                                     |
| CLLI                   | Common Language Location Identification code                                                                                             |
| Address                | Customer/End User Address                                                                                                    |
| LOC                    | Customer/End User Location                                                                                                    |
| Name                   | Customer/End User Name                                                                                                    |
| Order<br>Verification  | This column allows the CLEC to view the verification status of all orders<br>at a glance. This column is only present on the Order view. |
| Status                 | Provides the current status of an order. See Appendix A for a list of statuses and the descriptions.                                     |
| Time                   | Indicates the time of the last updated activity to the TrackIT system.                                                                   |
| Date                   | Indicates the date of the last updated activity to TrackIT.                                                                              |

#### **Filtering the List**

r.

After selecting the list view, you may want to narrow or expand the view using the filter.

| Filters                                  |               |                      |                   |   |            |          |
|------------------------------------------|---------------|----------------------|-------------------|---|------------|----------|
| Due Date:<br>12/10/2010                  | Region/State  | Checklist Sta<br>All | atus<br>💌         |   | IDLC Appt. | FTR Tech |
| C From: 12/10/2010 -<br>To: 12/10/2010 - | Facility Type | Circuit Type         | Coordination Type | • |            | CCNA     |
| Display Reset                            |               |                      |                   |   |            |          |

By default the filter will show orders with a Due Date equal to the current day. To expand this, click the **FROM** radio button and enter a new date range.

You can also choose to narrow the results by selecting one of these drop-down values or populating one of the text fields:

| Filter Criteria   | Description/Available Values                                                                                                    |
|-------------------|----------------------------------------------------------------------------------------------------|
| Region/State      | Currently only West Virginia is supported.                                                                                                    |
| Checklist Status  | Select: Review Pending; Waiting 4 DT Check; DT ok: Waiting 4 Go;<br>Waiting 4 Go; NDT: Waiting 4 Fix; CLEC Fixed, Retest; CUT OK:<br>Notify CLEC; CUT FAILED; CLEC NTF, Chk Cage; CLEC<br>Acknowledged Cut; CUT OK: CLEC Notified; Order Cancelled; Not<br>Verified; Go Ahead Given; Cut Needs Confirmation; No Go<br>Rescheduled; CLEC Verified Status OK |
| IDLC Appt.        | AM Dispatch, PM Dispatch, Y Dispatch, N Dispatch                                                                                                    |
| FTR Tech          | Frontier Technician ID                                                                                                    |
| Facility Type     | IDLC, Non IDLC, Unknown                                                                                                    |
| Circuit Type      | ARDU, TXNU, TYNU, URXC, AQDU                                                                                                    |
| Coordination Type | Large Job, Batch, or Basic                                                                                                    |
| CLLI              | Common Language Location Identifier                                                                                                    |
| CCNA              | Company Carrier Name Abbreviation                                                                                                    |

#### Search/Find

After you select your view, you can use the *Find* function to search for specific orders using the order number, telephone number, PON, or circuit ID (CKT ID) in that view.

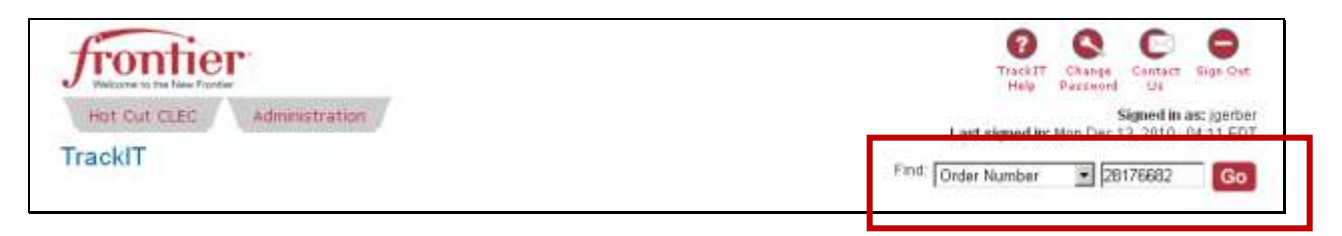

NOTE: When searching by TN, only enter the numbers, NO hyphens.

Even if the ticket is not at that process step, it will still be viewable, but the action will be the value based on where the ticket is currently in the process.

18 Home Page | Frontier Communications

#### Sorting the List

You can sort the order list by clicking any column heading. It will first go in ascending order but you can click it again to change it to descending order.

|       | 2    | PON *        | <b>Order</b> # | Due<br>Date | Due Time  | Disp Appt | Actions 1 / Action 2       | Ckt ID         | TN         | CLEC Facility | Pacility<br>Conversion | cur                 | Address                                                  |
|-------|------|--------------|----------------|-------------|-----------|-----------|----------------------------|----------------|------------|---------------|------------------------|---------------------|----------------------------------------------------------|
| 1040  | 18   | BBV-LHN0953  | 20176740       | 12/07/2010  | 00:00 807 | Al        | C Verify CK.<br>C Problem  | SIL/ARDU/CODEC | 3040150090 | 050-05-019    | BLC                    | BRPTWYPHNPA         | 3000 E<br>BEHEDUM<br>INDUSTRIAL<br>DR<br>BRIDGEROR<br>WV |
| 8     | in : | BBV-LMK0053  | 28176796       | 12/07/2010  | 08/00 107 | A1        | C Verify OK<br>C Problem   | 56/ARDU/00061  | 3049421946 | 050-05-021    | kinkoa <i>u</i> n      | вартуурныра         | 5000 E<br>BEHEDUM<br>INDUSTRIAL<br>DR<br>BRIDGEPOR<br>WV |
| į.    | 18   | BBV-LINKOP53 | 38176741       | 12/07/2010  | 08.00 EDT | All       | C Verity Col.<br>C troblem | 56/ARDU/00061  | 2040150675 | 050-05-221    | 3DLC                   | <b>Б</b> ЯРТWVPHHPA | SODS E<br>SENEDUM<br>INDUSTRIAL<br>DR<br>SRIDGEPON<br>WV |
| ç     | 18   | 88V-LNH1012  | 20176779       | 12/07/2010  | 08:00 807 | wil.      | C Wanty OK<br>C Problem    | 54/ARDU/00043  | 3040170051 | 050-05-119    | Unknawn                | вартуурныра         | 631<br>MEADOWER<br>RD<br>BRIDGEPOR<br>WV                 |
| 194   | 18   | BBV-LNW1021  | 20176698       | 12/07/2010  | 00100 EDT | AR .      | C Var#y OK<br>C Problem    | 56/ARDU/00981  | 3040150070 | 050-05-135    | Norr IDLC              | влятуурнняа         | 9451<br>BRIDGEPOR<br>ANN<br>BRIDGEPOR<br>WV              |
|       | R    | 889-LNR1043  | 28176718       | 12/07/2010  | 08100 £07 | м         | C venty Ox<br>C problem    | 55/ARD/00081   | 3040150078 | 055-05-132    | IDIC                   | BRITWVPHHDA         | S05 PEARCY<br>AVE<br>BRIDGEPOR<br>WV                     |
| 246.3 | 18   | 889-1991046  | 29176728       | 12/07/2010  | 09.00 £DT | Al        | C verify ox.<br>C troblem  | 56/1284/00060  | 2040429462 | 050-05-290    | Unknown                | IRPTWOPHHPA         | 18 HEADOW<br>LH<br>BAIDGEPOR<br>WV                       |
|       |      |              |                |             |           |           | e                          |                |            |               | _                      |                     | 10 MEADOW                                                |

#### **TrackIT Process Flow**

TrackIT is designed to work with the typical process flow for Hot Cuts.

- 1. Order is submitted to Frontier. If it is a Hot Cut order it will be placed in the TrackIt tool.
- 2. CLEC sees the order in TrackIT and verifies the data entered on the order and indicates if it is **VERIFIED OK** or if there is a **PROBLEM**.
- 3. If no problem, status changes to *CLEC Verified Status OK* and then Frontier checks the dial tone.
- 4. If dial tone test is successful, then the order status changes to DT OK: Awaiting for Go.
- 5. CLEC provides either a **GO AHEAD** message or **NO GO: RESCHEDULE** message.
- 6. If the go message is received the status changes to Go Ahead Given.
- 7. Frontier completes the cut.
- 8. If the cut is successful the status changes to Cut OK CLEC Notified.
- 9. CLEC sends confirmation by clicking **ACKNOWLEDGED** and the status changes to *Acknowledged Cut*.

The following flow chart reviews this process, both the successful path and when there are failures in the process.

#### **TrackIT Hot Cut CLEC Flow**

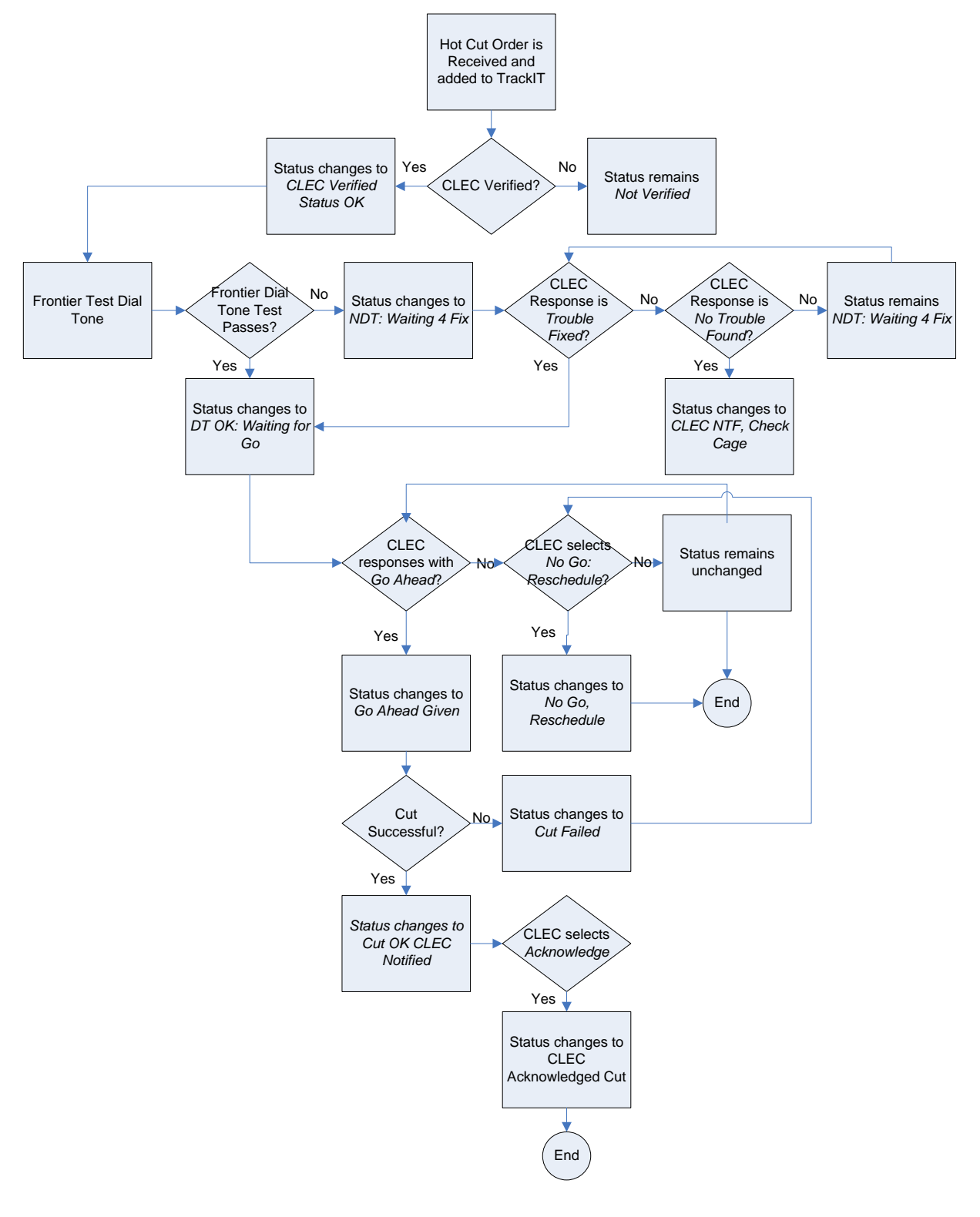

#### **Order View**

The Hot Cut CLEC home page defaults to the **ORDERS** view. This lists all the work by CLEC Purchase Order Number (PON) that are scheduled to be cut on that day, a specific day, or date range selected in the filter.

| J   | Hot Cut<br>ackIT                                | cuec            | Adr         | ninistration | r                   |                 |                |                        | Fir                    | Last     | TrackET Change<br>Help Passwerd<br>signed in: Tha Dec | Contact Sign Out<br>Us<br>Signed in as: (getber<br>Q 2010 - 11:29 EDT |
|-----|-------------------------------------------------|-----------------|-------------|--------------|---------------------|-----------------|----------------|------------------------|------------------------|----------|-------------------------------------------------------|-----------------------------------------------------------------------|
|     | Hot C                                           | ut CLEO         | 3           |              | Filters             |                 |                |                        |                        |          |                                                       |                                                                       |
| 1   | Orders<br>Venty                                 |                 |             |              | Due Date:<br>C 12/9 | 2010 💌          | Region/State   | CheckEst St<br>All     | atus                   |          | IDLC Appt                                             | FTR Tech                                                              |
| t I | Facility<br>ELC<br>Error<br>Go Ahead<br>Confirm | N               |             |              | @ From<br>To: A     | All             | Facility Type  | Circuit Type           | Coordination Ty<br>All | .pe<br>• | cu                                                    |                                                                       |
|     | CLEC                                            | Order           | List        |              | December            | 09, 2010 · 12 5 | 0 PM • Total 3 | pages and 43 c         | orders. • Jump t       | to page  |                                                       | REFRESH                                                               |
|     |                                                 | PON             | FTR<br>Tech | Order #      | Due Date            | Due Time        | Disp Appt      | Facility<br>Conversion | Order<br>Verification  | Status   | Time                                                  | Date                                                                  |
| t.  |                                                 | BBV-<br>LHN0935 | JRA594      | 28176550     | 12/7/2010           | 800             | Y              | Non IDLC               | Not Verified           | PVW      | 8:11 AM                                               | 12/7/2018                                                             |
| 2   |                                                 | BBV-<br>LNN0935 |             | 20176651     | 12/7/2010           | 000             | н              | Non IDLC               | OK.                    | PVW      | MA EC:S                                               | 11/30/2010                                                            |
| ,   |                                                 | BBV-<br>LNN0938 |             | 20176656     | 12/7/2010           | 900             | н              | IDLC                   | OK.                    | PVW      | 8:42 AM                                               | 11/30/2010                                                            |
| 4   |                                                 | BBV-<br>LNN0938 |             | 28176657     | 12/7/2010           | 800             | н              | IDFC                   | ок                     | PVW      | 8142 AM                                               | 11/30/2010                                                            |

This is a view only screen, however, you can ask questions or provide information to the technician by clicking on the notes icon **b**.

#### **Viewing Notes**

To view notes associated with the Order, click the note icon . All the notes are listed.

| Event List  |         |                         |               |                                      |
|-------------|---------|-------------------------|---------------|--------------------------------------|
|             | C       | Check here to repost re | emark to ROCC | Add Remark                           |
| Date & Time | Order # | User ID                 | Group ID      | Remarks                              |
| 12/10/2010  | 394     | 3                       | 1             | this is Carls note<br>posted to RCCC |
| 12/10/2010  | 394     | Leandro                 | 3             | Another note from<br>John            |
| 12/10/2010  | 394     | 1                       | 1             | Bye, this isn't<br>johns note        |
| 12/10/2010  | 394     | Leandro                 | 3             | Hi this is Johns<br>note             |
| 12/10/2010  | 394     | 1                       | 1             | CLEC remark to<br>RCCC 13:43         |
| 12/10/2010  | 394     | 1                       | 1             | CLEC remark<br>13:43pm               |

#### **Creating Notes**

To add notes, click the note icon *Enter* your questions or comment and then click ADD **REMARKS**. Notes can be 140 alpha/numeric characters and be entered over 2 rows.

| dd Remark |
|-----------|
|           |
| arks      |
|           |
|           |
|           |
|           |
|           |
|           |
|           |
|           |
|           |
|           |
|           |

#### **Verify View**

To view the PONs waiting for your verification, click **VERIFY** in the Hot Cut list. The filter changes to reflect today's orders awaiting verification. You can use the filter to expand the due date range or narrow the information presented.

|   | Jr<br>Hell                                        | CONTRACT<br>CONTRACT<br>KIT  | Anne       | istration                 |                                                             |                                                    |                                                    | Fine                                     | Last signe    | AT Charge<br>Personnel<br>S<br>dille Wed Dari | Gotter Bigs Out<br>Us<br>igned in ast joarber<br>2010 G4 18 EDT<br>Go |                                   |
|---|---------------------------------------------------|------------------------------|------------|---------------------------|-------------------------------------------------------------|----------------------------------------------------|----------------------------------------------------|------------------------------------------|---------------|-----------------------------------------------|-----------------------------------------------------------------------|-----------------------------------|
|   | H<br>Orde<br>Vant<br>Faci<br>DLC<br>Entro<br>Go / | ot Cut CL<br>7<br>Ny<br>Yead | EC         |                           | Filters<br>Due Date:<br>C 12/9/<br># From<br>To AJ<br>Displ | All Facility Ty<br>Reset                           | ale Checinst St<br>Not Verfa<br>e Cinut Type<br>AI | indus<br>d n<br>Constination Typ<br>[All |               | Acot                                          | CONA                                                                  |                                   |
|   | CLEC                                              | C Verify I                   | List Der   | cember 06, 20<br>Dun Time | 10 11 41 AM                                                 | Total 1 page and 12 orders<br>Actions 1 / Action 2 | Jump to page                                       | Þ                                        | CLEC Facility | Facility                                      | CULI CULI                                                             | Addres                            |
| 3 | BRU-LMM1021                                       | 20176698                     | 12/07/2010 | 08:00 EDT                 | AB                                                          | C verify CK<br>C problem                           | Sérar Duroodse                                     | 20+0150070                               | 050-05-139    | Non IDLC                                      | BEPTWYPHNPA                                                           | 9451<br>BRIDGEI<br>AHN<br>BRIDGEI |

This is an action view. You will see two radio buttons next to each PON asking you to indicate if there is a **PROBLEM** with the information captured by Frontier or to indicate it was successfully **VERIFIED OK**.

|   |     | CLEO        | C Verify I | List De     | cember 09, 20 | 10 11:41 A | t-Total: 1 page and 12 order | s Jump to page |            |               | REFRESH                |             |                                                           |  |
|---|-----|-------------|------------|-------------|---------------|------------|------------------------------|----------------|------------|---------------|------------------------|-------------|-----------------------------------------------------------|--|
|   |     | PON         | Order#     | Due<br>Date | Due Time      | Disp App   | Actions 1 / Action 2         | CRE TD         | TN         | CLEC Facility | Pacifity<br>Conversion |             | Address                                                   |  |
| 3 | 98  | 88V-LNH1021 | 28176698   | 12/07/2010  | 00:00 807     | AL         | C venty OK<br>C Pichlem      | 56/ARCK/0005   | 0040150070 | 010-05-139    | Non JDLC               | вартуурнира | 9451<br>BRIDGEPORT<br>ARN<br>BRIDGEPORT<br>WV             |  |
| 2 | jų. | BEV-LHHL043 | 26176710   | 12/07/2010  | 08:00 EDT     | AL         | C varifs OK<br>C Problem     | SETARDUYODOS   | 0040150079 | 050-05-132    | IDLC                   | влятилинны  | 305 PEARCY<br>AVE<br>BRIDGEPORT<br>WV                     |  |
|   | ¥.  | 88V-LHHL010 | 38176721   | 12/07/2010  | 08100 607     | All        | C verits OK<br>C Problem     | 56/TXN/00060   | 3040150090 | 050-05-288    | Non 3DLC               | BRFTWVPHHPA | 6 LEE ARN LN<br>BRIDGEPORT<br>WV                          |  |
| • | 8   | 80V-LNHL046 | 30176720   | 12/07/2010  | 08:00 EDT     | AI         | C vaniy or.<br>C Problem     | 56/TXNU/00060  | 0040420462 | 050-05-290    | Unknown                | вкртуурнира | 10 MEADOW<br>UN<br>BRIDGEPORT<br>WV                       |  |
| 5 | ġ,  | 88V-LHH0753 | 38176740   | 12/07/2010  | 00:00 807     | А          | C verify OK<br>C Problem     | 56/ARDU/0006   | 0040150090 | D20-02-013    | JDLC                   | вартуурнира | 3000 F<br>BEHEDUM<br>INDUSTRIAL<br>DR<br>BRIDGEPORT<br>WV |  |
|   | 3   | 884-LNN0753 | 20176736   | 12/07/2010  | 00:00 EDT     | Al         | C verify on<br>C Problem     | 56/ARDU/00063  | 3046421746 | 050-05-021    | Unknown                | вяртуурннра | 3000 E<br>BEHEDUM<br>INDUSTRIAL<br>DR<br>BRIDGEPORT<br>WV |  |
| 3 | 3   | 86V-LNH0953 | 28176741   | 12/07/2010  | 08100 EDT     | м          | С verifs ок<br>С problem     | 56/ARCIJ/00061 | 3040150675 | 050-05-021    | IDLC                   | влетиченнев | 3000 E<br>BENEDUM<br>INDUSTRIAL<br>DR<br>BRIDGEPORT<br>WV |  |
| 1 | à   | BRV-LHHLOS2 | 28176779   | 42/07/2010  | 00-00 EDT     | AI         | C verify OF.                 | Serencuroode:  | 3040170051 | 050-05-119    | Unknown                | BRFTWYPHHPA | 431<br>NEADOWBRC<br>RD                                    |  |

#### Viewing Order Details

Click the **ORDER#** link to view the information Frontier has on the PON.

| Service Order Number : 028176698                                                                                                    |                          |
|----------------------------------------------------------------------------------------------------|--------------------------|
| ID Section                                                                                                    |                          |
| Group Nbr 8937 Preferred Carrier 0000 Flag PVW<br>Order Nbr 028176698 Order Type KI Due Date 12/07/10<br>Phone Nbr 304/015-0070 Port Status N Old Nbr |                          |
| LST Listing Section                                                                                                    |                          |
| Phone Number                                                                                                    |                          |
| DIR Directory Delivery Section                                                                                                    |                          |
| Order Number                                                                                                    |                          |
|                                                                                                    |                          |
| f you agree that the information is correct, click the VERIFY OK radio button.                                                                        | O verify OI<br>O Problem |

If there is a problem, click the **PROBLEM** radio button.

When problems exist, click the note icon and enter a message to the technician, listing the problem(s) with the order. Notes can be 140 alpha/numeric characters and be entered over 2 rows. Click ADD REMARKS to submit the note to the technician.

| Event List  |    |       |             |                       |   |            |
|-------------|----|-------|-------------|-----------------------|---|------------|
|             |    | 🗆 Ch  | eck here to | repost remark to CLEC |   |            |
|             |    |       |             |                       |   | Add Remark |
|             |    |       |             |                       |   |            |
| Date & Time | ID | Group | UserId      | Remarks               |   |            |
|             |    |       | No rec      | ords found.           |   |            |
|             |    |       |             |                       | + |            |
|             |    |       |             |                       |   |            |
|             |    |       |             |                       |   |            |
|             |    |       |             |                       |   |            |
|             |    |       |             |                       |   |            |

#### **Facility View**

To view the CLEC facilities and the associated telephone numbers (TN) and circuit ids associated with the PONs, click **FACILITY** from the Hot Cut CLEC menu.

|   | fr                                                | onti                                 | er<br>Admir | notretion      |                                                                                           |                                  |                                                   |                               | TrackIT<br>Halp  | Charge Contact By<br>Bactword Un<br>Signed in art: (c | e Cur |
|---|---------------------------------------------------|--------------------------------------|-------------|----------------|-------------------------------------------------------------------------------------------|----------------------------------|---------------------------------------------------|-------------------------------|------------------|-------------------------------------------------------|-------|
|   | Trac                                              | kIT                                  |             |                |                                                                                           |                                  |                                                   | 2                             | and Order Number |                                                       | Go    |
|   | H<br>Onte<br>Eacl<br>DLC<br>Error<br>Go A<br>Conf | ot Cut CL<br>rs<br>Ty<br>Ty<br>Unead | EC          |                | Filters<br>Due Date<br>C 12/9/2010 C<br>C 12/9/2010 C<br>From All<br>To All<br>Display St | Fagori<br>WV •<br>Facily T<br>Al | inate Creachlint<br>All<br>ype Circuit Typ<br>All | Status<br>Coordination<br>[Al | Type CLU         | Appt FTR Tech                                         |       |
|   | CLE(<br>List                                      | C Facility                           | Decembe     | r 09, 2010 - 1 | 2.21 PM · Total: 3 pages a                                                                | nd 43 orders - Ju                | mp 10 page                                        |                               |                  | venera<br>Josephiese                                  |       |
|   | PON                                               | Order#                               | Due<br>Date | Due Time       | CETID                                                                                     | TN                               | CLEC Facility                                     | Facility<br>Conversion        | CLLI             | Address                                               | LOC   |
| 2 | BEN-LANDOUS                                       | 28176450                             | 12/07/2010  | 08:00 807      | 56/ARDU/000552/?WV                                                                        | 2040150042                       | 050-05-122                                        | Non IDLC                      | BRPTWYPHNPA      | BRIDGEPORT WV                                         | 522   |
| 1 | BRV-LNND925                                       | 00176651                             | 12/07/2010  | 09.00 EDT      | 56/ARDU/000554//WV                                                                        | 2040150042                       | 050-05-124                                        | Han IDLC                      | ARPTWYPHHPA      | ROUTE 2                                               | 522   |

This displays a view only order list.

|    |          | CLE         | EC Facilit | Decemi      | er 08, 2010 | 0 12:21 PM Tolal 3 pages an | and 43 orders | Jump to page. | Þ                      |             | PRIN<br>Referen                         |           |               |
|----|----------|-------------|------------|-------------|-------------|-----------------------------|---------------|---------------|------------------------|-------------|-----------------------------------------|-----------|---------------|
|    |          | PDN         | Order#     | Due<br>Date | Due Time    | CETID                       | TN            | CLEC Facility | Pacility<br>Conversion | nur         | Address                                 | LOC       | N             |
| 1  | R        | 88V-LHH0935 | 29176650   | 12/07/2010  | 08:00 607   | 56/ARDU/000553//WV          | 2040150042    | 050-05-122    | Non IDLC               | BRFTWVPHHPA | ROUTE 2<br>BRIDGEPORT WY                | 532       |               |
| 2  | <u>3</u> | 881-LNN0935 | 26176631   | 12/07/2010  | 08:00 EDT   | 56/ARDU/000554//WV          | 3040150043    | 050-05-124    | Hon IDLC               | BRPTWVPHHPA | ROUTE 2<br>BRIDGEPORT WV                | 892       |               |
| 3  | 3        | BBV-LHN0930 | 20176656   | 12/07/2010  | 00.00 807   | 56/ARDU/000555//WV          | 3040150044    | 050-03-061    | IDLC                   | вартуурнира | 2399<br>NEADOWEROOK.RD<br>BRIDGEPORT WV | UNIT 2575 |               |
| 4  | 38       | 88V-LNH0936 | 20170637   | 12/07/2010  | 00:00 EDT   | 56/ARDU/000356//WV          | 0040150045    | 050-03-009    | IDLC                   | вяртуурнира | 2399<br>MEADOWBROOK RD<br>BRIDGEPORT WV | UNIT 2979 | 57<br>+<br>17 |
|    | 38       | BEV-LNN0940 | 20176650   | 12/07/2010  | 00:00 EDT   | 56/ARDU/000557//WV          | 3040150046    | 050-05-072    | Unknown                | вартиуринра | 106 W MAIN ST<br>SRID-GEPORT WV         |           | a<br>T        |
|    | R        | 88V-LNN0942 | 29176652   | 12/07/2010  | 09-00 EDT   | 56/ARDU/000558//WV          | 3040150047    | 050-05-072    | Unknown                | BRPTWVPHHPA | 223 E MAIN BT<br>BRIDGEDORT WV          |           | *             |
| ,  | 38       | 88V-LNN0944 | 29176864   | 12/07/2010  | 08-00 607   | 56/TXHU/000559//WV          | 3040150049    | 050-05-075    | Unknown                | вяртиченнее | 16 SVERGREEN OR<br>BRIDGEFORT WV        |           | II<br>A       |
|    | 3ł       | 88V-LRN0949 | 28176671   | 12/07/2010  | 08-00 KDT   | \$6/ARDW/000563//WV         | 3040150050    | 050-05-023    | Neo IDLC               | BRPTWVPHHPA | 12 BARNETT RUN AHN<br>BRIDGIPORT WV     |           | êi<br>B       |
|    | 3        | 88U-LNR0949 | 28176672   | 10/03/2010  | 08:00 EDT   | 56/ARDU/000564//wv          | 3040150053    | 050-05-095    | Unknown                | BROTWYDHHDA | 12 BARNETT RUN ANN<br>BRIDGEPORT WV     |           | 81<br>0       |
| 10 | 8        | 86V-LNH1000 | 28176578   | 12/07/2010  | 08:00 EDT   | \$6/AADU/000571//WV         | 3040150060    | 050-09-093    | TOLC                   | BRFTWVPHHDA | 553 E MAIN ST<br>BRIDGEPORT WV          |           | 1             |
|    | 3        | 88V-LNN0957 | 20176602   | 12/07/2010  | 08-00 607   | 56/ARDU/00056W/WV           | 3040150058    | 050-05-095    | Non IDLC               | вяртичрнира | 2399<br>MEADOWBROOK RD<br>BRIDGEPORT WV |           |               |
| 12 | 3        | 88V-LNN2957 | 20176609   | 12/07/2010  | 06:00 EDT   | 56/ARDU/000570//WV          | 3040150059    | 050-05-096    | Linknown               | вяртуурнира | 2399<br>MEADOWEROOK RD<br>BRIDGEPORT WY |           |               |
|    | я        | 88V-LNH0957 | 20176884   | 12/07/2010  | 08:00 607   | 56/ARDU/000572//WV          | 3040150061    | 050-05-007    | Unknown                | вяртуурнира | 2299<br>MEADOWBROOK RD<br>BRIDGEPORT WY |           | •             |
|    | 38       | BBY-LNHLDOL | 26176587   | 12/07/2010  | 08:00 EDT   | 56/ARDU/000573//WV          | 3040150062    | 050-05-076    | Non IDLC               | вартичинира | 2299<br>MEADOWBROOK RD<br>BRIDGEDORT WV | UNIT TOO  |               |

#### **IDLC View**

To view the PONs that have the original facilities of IDLC, AML, DAML, RayNet, or NextLink, select **IDLC** from the Hot Cut menu. The filter will default to orders due today with Facility Type IDLC.

|   |    | fr                                                     | ontie                                                                                    | er<br>Autor           | nestration                | r                                                                 |                                               |                                                    |                                    | Trackett<br>Help | Charges Centrat Bigs /<br>Patternet Ur<br>Signed in as: gar | Out       |         |
|---|----|--------------------------------------------------------|------------------------------------------------------------------------------------------|-----------------------|---------------------------|-------------------------------------------------------------------|-----------------------------------------------|----------------------------------------------------|------------------------------------|------------------|-------------------------------------------------------------|-----------|---------|
|   |    | Track                                                  | KIT                                                                                      |                       |                           |                                                                   |                                               |                                                    | F                                  | and Order Number | E Wed Dec 6, 2010 - 04, 161                                 | 30        |         |
|   |    | He<br>Order<br>Vanity<br>Facil<br>DLC<br>Enror<br>Op 4 | ot Cut CL1<br>17<br>17<br>17<br>17<br>17<br>17<br>17<br>17<br>17<br>17<br>17<br>17<br>17 | ĒC                    |                           | Filters Due Date: C 1260010  C From 127020 To: 12723/2010 Display | Regard<br>WV<br>10 Facility<br>DLC 3<br>Reset | State Checklost<br>All<br>Type Carcuit Type<br>All | Status<br>pe Coordinaiton 1<br>Att | Type CLLI        | CCNA                                                        |           |         |
|   |    | CLEC                                                   | m<br>C IDLC L<br>Onlard                                                                  | ist De<br>Due<br>Date | cember 05, 20<br>Due Time | 10 11:57 AM Totar 1 pa                                            | ige and 12 orders                             | LLEC Pacility                                      | Facility<br>Cunversion             | <del>сш</del>    | nernes                                                      | er<br>Luc | Na      |
| 1 | 18 | 88V-LHN1007                                            | 20176691                                                                                 | 12/07/2010            | TOS ODIGO                 | 56/01VU(000578//WV                                                | 3040150067                                    | 050-05-115                                         | IDUC                               | BRPTWVPHHPA.     | 122 I OLIVE ST<br>MAID-SEPORT WV                            |           | R<br>AM |
| ž | 18 | 85V-LHW1027                                            | 20176708                                                                                 | 12/07/2010            | 00:00 EDT                 | 56/ARDW000554//WV                                                 | 3040180073                                    | 050-05-101                                         | 1060                               | BRETWVPHHPA      | 2399<br>MEADOWBROOK RD<br>BRIDGEPORT WV                     | UNET 403  | 61      |

This is a view only screen and no functions, other than entering or viewing notes or viewing the order details are available.

|    |     | CLE          | DLC L    | ist Dec     | iettiber 09, 20 | 010-11:35 AM-Tobal: 1 pa | age and 13 order | Jump to page  | (F)                    |             | AETRESET                                         |           |                 |  |
|----|-----|--------------|----------|-------------|-----------------|--------------------------|------------------|---------------|------------------------|-------------|--------------------------------------------------|-----------|-----------------|--|
|    |     | PON          | Order#   | Due<br>Date | Due Time        | Ckt 10                   | TN               | CLEC Facility | Facility<br>Conversion | cu          | Address                                          | LOC       | 36              |  |
| 1  | 捒   | BRV-LNH1007  | 20176691 | 12/07/2010  | 00100 EDT       | 36/DYVU(000578//WV       | 3040150067       | 050-05-115    | IDLC                   | BRPTWVPHHPA | 122 E OLIVE ST<br>BRIDSEPORT WV                  |           | R<br>Að         |  |
| 2  | 38  | 664-LAR1027  | 10116708 | 12/07/2010  | 08-00-607       | 16/A#DU/000564//WV       | 3040150075       | 050-05-101    | IDEC                   | вяртуурнира | 2399<br>MEADOWBROOK RD<br>BRIDGEPORT WV          | UNDT 403  | ЕL<br>8         |  |
|    | 18  | 88V-URN1032  | 28176706 | 12/07/2010  | 08:00 EDT       | 16/AADU/000185//WV       | 3040150074       | 050-05-300    | IDUC                   | вертуурнира | 100 TOLLEY DR<br>BAIDGEPORT WV                   |           | 20              |  |
| 4  | 12  | 889-LNH1027  | 20176707 | 12/07/2018  | 00;00 EDT       | Severbu/cooses//wv       | 3040150072       | 050-05-100    | IDEC                   | вертиурнира | 2399<br>MEADOWBROOK RD<br>BRIDGEPORT WV          | икат 403  | 81,<br>16       |  |
|    | 38  | BBV-LINK1043 | 29176710 | 12/07/2010  | 08:00 EDT       | 56/ARDU/000590//WV       | 3040150079       | 050-05-132    | IDUC                   | BRPTWVPHHPA | 305 PEARCY AVE<br>BRIDGEPORT WV                  |           | R CL            |  |
| ٠  | JR: | BRV-LHH1046  | 20176732 | 12/07/2010  | 00:00 EDT       | 56/TXHU/000605//WV       | 3040150094       | 052-05-205    | IDLC                   | BEPTWVPHHPA | LE MEADOW LH<br>BRIDGEPORT WV                    |           |                 |  |
| ,  | 98  | 88V-LNH1044  | 28176735 | 12/07/2010  | 00100.EDT       | 16/TXHU/000606//WV       | 3040150095       | 050-05-290    | IDUC                   | BRRTWVPHHPA | 18 MEADOW LH<br>BRIDGEPORT WV                    |           |                 |  |
| •  | 92  | 68V-L2N0933  | 28176740 | 12/07/2010  | 108-00-007      | 16/ARD//000609//WV       | 3040150099       | 050-05-019    | IDLC                   | вартименнея | DOOD E BENEDUM<br>INDUSTRIAL DR<br>BRIDGEPORT WV |           | T               |  |
| •  | 32  | 88V-LNN0953  | 20176741 | 12/07/2010  | 100 EDT         | 56/WRDU/000611//WV       | 3040150675       | 050-05-021    | muc                    | вертиурнира | 3000 E RENEDUM<br>INDUSTRIAL DR<br>BRIDGEPORT WV |           | T               |  |
|    | 38  | BBY-LNH0938  | 28176696 | 12/07/2010  | 08:00 507       | at/ARDW/000455//WV       | 3040180044       | 950-03-061    | touc                   | вяртуурннра | 2399<br>MEADOWEROOK RD<br>BRIDGEPORT WV          | UNIT 2575 | 10<br>10<br>10  |  |
| п  | 22  | RRV-LNH0956  | 28176657 | 12/07/2010  | 08:00 507       | 56/wRDU/000556//WV       | 3040150045       | 050-03-089    | IDUC                   | вертиурнира | 1399<br>MEADOWBROCK RD<br>BAIDGEPORT WV          | UNIT 2575 | 57<br>***<br>EH |  |
| 12 | 18  | BRV-UNHS000  | 28176670 | 12/07/2010  | 08:05 EDT       | 14/ARD1/000175//WV       | 3040150060       | 050-05-093    | IDUC                   | BEPTWYPHHPA | 553 F MAZH ST<br>BRIDGEPORT WV                   |           | 29              |  |
|    | 12  | BBV-LNH1005  | 20176693 | 12/08/2010  | 08:00 EDT       | 56/ARDU/000575//WV       | 3040150068       | 050-05-110    | IDEC                   | вертуурнира | ROUTE 3<br>BRIDGEPORT WV                         | 3428      | 11<br>***       |  |
| 4  | _   |              |          |             |                 |                          |                  |               |                        |             |                                                  |           |                 |  |

#### **Error View**

To view orders with error status, No Dial Tone (NDT): waiting for fix errors, select **Error** from the Hot Cut CLEC menu.

| Hot Cut CLEC Admin           | nistration               |                         |               |                 |                   | TrackIT<br>Help        | Change Car<br>Pactword U<br>Signe<br>ne Fri Dec 10, 20 | ntact. Bigs Ovt<br>Je<br>ed in ast igerber<br>010 - 03:06 EDT |
|------------------------------|--------------------------|-------------------------|---------------|-----------------|-------------------|------------------------|--------------------------------------------------------|---------------------------------------------------------------|
| TrackIT                      |                          |                         |               |                 | Find.             | Order Number           |                                                        | Go                                                            |
| Hot Cut CLEC                 | Filters                  |                         |               |                 |                   |                        |                                                        |                                                               |
| Orders                       | Due Date:                |                         | RegionState   | Checklist State | 18                | IDLC A                 | ppt. FT                                                | TR Tech                                                       |
| Verify                       | (F Al                    | -                       | WV ·          | NDT: Waiting    | 4 Fix •           | All                    | -                                                      |                                                               |
| Facility                     | C Fro                    | n: 12/10/2010 -         | Facility Type | Circuit Type    | Coordination Type | CLU                    | 00                                                     | CNA                                                           |
| IDEC                         | Ta                       | 2/10/2010               | All 🔹         | Al •            | All               |                        |                                                        | 6                                                             |
| Error                        |                          |                         |               |                 |                   |                        |                                                        |                                                               |
| Go Ahead                     | City                     | nay head                |               |                 |                   |                        |                                                        |                                                               |
| Conferm                      |                          |                         |               |                 |                   |                        |                                                        |                                                               |
| CLEC Dial Tone<br>Error List | December 10, 2070 - 4.49 | FM Totar I eage an      | t Lorder Jump | to page         |                   |                        |                                                        | REFRESH                                                       |
| FTR Tech Date Dr             | e Time Error             | Fixed /<br>No Trouble F | ound          | TN              | CLEC Facility     | Facility<br>Conversion | CETID                                                  | PON                                                           |
| 12/07/2010 06                | 100 EDT                  | C No Trouble            | Found         | 3040150053      | 050-05-035        | Unknown                | 56/ARDU/00                                             | 056 88V-LNN09                                                 |

#### **Go Ahead View**

To view orders Frontier is ready to cut, select **GO AHEAD** from the Hot Cut CLEC menu and select **GO AHEAD** to give Frontier permission to proceed with the cut or **NO GO: RESCHEDULE** button to stop it. It is recommended that you enter a note explaining why you are stopping the hot cut.

| and a second of   |                                  |                        |                         | Find Order        | Number 🗾 Go          |
|-------------------|----------------------------------|------------------------|-------------------------|-------------------|----------------------|
| Hot Cut CLEC      | Filters                          |                        |                         |                   |                      |
| Ordens            | Due Date:                        | Regi                   | on/State Checidist Stat | U/9               | IDLC Appt FTR Tech   |
| Verify            | r All                            | • •                    | DT ck: Wait             | ing 4 Go 💌        | All                  |
| Facility          | C From                           | 12/10/2010 E Facili    | ty Type Circuit Type    | Coordination Type | CLU CCNA             |
| IDLC              | To: 12/                          | 10/2010 R AI           | • Al •                  | All               |                      |
| Erior             |                                  |                        |                         |                   |                      |
| Go Ahead          | Display                          | Freguet                |                         |                   |                      |
| Confirm           |                                  |                        |                         |                   |                      |
| LEC Go Ahead List | +<br>December 10, 2010 - 4:50 PM | Total: 1 page and 1 or | der Jump to page        |                   | NERME                |
| PON               | FTRTech                          | Order#                 | DueDate                 | DueTime           | Actions 1 / Action 2 |
| REV-LINHI COL     |                                  | 20176487               | 12/7/2010               | 000               | C Go Ahead           |

Click the note to enter a note or to get more information if you only see **No Go: RE-SCHEDULE** listed.

| Event List        |     |        |               |                    |            |
|-------------------|-----|--------|---------------|--------------------|------------|
|                   |     | 🗖 Chec | k here to rep | ost remark to CLEC |            |
|                   |     |        |               |                    | Add Remark |
|                   |     |        |               |                    |            |
| Date & Time       | ID  | Group  | UserId        | Remarks            |            |
| 12/10/10 15:22 PM | 389 | RCCC   | 0             | cut failed         |            |
|                   |     |        |               |                    |            |
|                   |     |        |               |                    |            |
|                   |     |        |               |                    |            |
|                   |     |        |               |                    |            |
|                   |     |        |               |                    |            |
|                   |     |        |               |                    |            |
|                   |     |        |               |                    |            |
|                   |     |        |               |                    |            |
|                   |     |        |               |                    |            |
|                   |     |        |               |                    |            |
|                   |     |        |               |                    |            |

#### **Confirm View**

To view the PONs waiting to be confirmed, select **CONFIRM** from the Hot Cut CLEC list. To confirm the hot cut is complete, click the **ACKNOWLEDGE** check box. This is the last step in the process.

| fr                                            | ontier       |              |                                                                                                    |                                                |                                                                           |                   | 7<br>TrackIT<br>Help   | Change<br>Password | Contact                    | Bign Out                                                                                                    |
|-----------------------------------------------|--------------|--------------|----------------------------------------------------------------------------------------------------|------------------------------------------------|---------------------------------------------------------------------------|-------------------|------------------------|--------------------|----------------------------|----------------------------------------------------------------------------------------------------|
| Hot<br>Fraci                                  | CUT CLEC Ad  | ministration |                                                                                                    |                                                |                                                                           | Las<br>Find Order | it signed in<br>Number | s<br>: Wed Dec     | iigned in a<br>8, 2010 - C | ist igerbe<br>14 15 ED<br>Go                                                                                                    |
| H<br>Order<br>Verify<br>Facil<br>Entr<br>Gu A | ot Cut CLEC  |              | Filters<br>Dee Date:<br>C 12/8/2010<br>C 12/8/2010<br>C 12/8/2010<br>From: 12/8<br>To: 12/17/7<br>Disptry | Reset                                          | e Checklist Status<br>Cut Needs Confirm<br>Circuit Type Coords<br>All All | ation 💌           |                        | oot<br>I           | CCNA                       | in .                                                                                                    |
| Conf                                          | Confirm List | December 08, | 2010 4:56 PM Tob<br>DueDate                                                                               | al. 1 page and 1 order - Ju<br><b>Due Time</b> | mp to page 📃 🕨                                                            | Circuit Id        |                        | Action             | RE                         | FRESH                                                                                                    |
| 1 2                                           | 58V-LNN1048  | 28176724     | 12/8/2010                                                                                                 | 800                                            | 3048422742                                                                | 56/TXNU/D         | 00602//WV              | E Ack              | novledge                   | Contraction of the local distribution of the local distribution of the |

#### **Super User Functions**

The administrative page for a super user has two tabs along the top of the page:

- 1. HOT CUT CLEC
- 2. ADMINISTRATION

Click the **ADMINISTRATION** tab to access the super user functions.

| frontie      | <b>F</b>       | TrackIT Change Contact Sign Out<br>Help Password Us                 |
|--------------|----------------|---------------------------------------------------------------------|
| Hot Cut CLEC | Administration | Signed in as: jgerbar<br>Last signed in: Thu Der 16, 2010-09:32 EDT |
| Паски        |                | Find: Order Number Go                                               |

#### The **MANAGE USER** view is displayed.

| Welcarse to the New Provider<br>TrackIT                                                                         |              |                  |           |               | u             | WPTS<br>Help | Change<br>Password<br>Si<br>Tue Dec 14 | Centact Bign<br>Us<br>gmed in ast jge<br>5, 2010 05:07 |  |  |
|----------------------------------------------------------------------------------------------------|--------------|------------------|-----------|---------------|---------------|--------------|----------------------------------------|--------------------------------------------------------|--|--|
| Administration                                                                                                  | Manage Users |                  |           |               |               |              |                                        |                                                        |  |  |
| wanage User                                                                                                    | ID           | Customer Name    | Status    | Company       | CLECSuperUser | CCNA         |                                        |                                                        |  |  |
| Add New User                                                                                                    | 60           | FETSuper User    | Approved  | Test Fibernet | True          | FET          | Edit                                   | Delete                                                 |  |  |
| Manage Profile                                                                                                  | 66           | Sam Regular      | Approved  | Test Fibernet | False         | FET          | Edit                                   | Delete                                                 |  |  |
| ( 19 ) ( 19 ) ( 19 ) ( 19 ) ( 19 ) ( 19 ) ( 19 ) ( 19 ) ( 19 ) ( 19 ) ( 19 ) ( 19 ) ( 19 ) ( 19 ) ( 19 ) ( 19 ) | 58           | Man/Anne Regular | Approved  | Test Fibemet  | False         | FET          | Edit                                   | Delete                                                 |  |  |
| Home                                                                                                    | 62           | FETReg05 User    | Approved  | Test Fibernet | False         | FET          | Edit                                   | Delete                                                 |  |  |
|                                                                                                    | 64           | JohnTest Ash     | Approved  | Test Fibernet | False         | FET          | Edit                                   | Delete                                                 |  |  |
|                                                                                                    | 65           | FETSuper2 User   | Approved  | Test Fibernet | True          | FET          | Edit                                   | Delete                                                 |  |  |
|                                                                                                    | 72           | Inchie Cerber    | Anorman . | Elization     | Ealea         | DET.         | 10.42                                  | Distate                                                |  |  |

Super users can manage the existing users, ADD NEW USER, or MANAGE PROFILE. This guide will review each of these functions in detail.

NOTE: It is important to use the **CANCEL** button after viewing an Administration functions you do not want to save. Clicking another Administration function does not clear the previous action started. You must click **CANCEL**.

#### **Manage Users**

All the users in your company with TrackIT access are listed in the Manage User section of TrackIT. As a super user, you can edit a user information or delete a user from the system.

#### Edit Users

Click **EDIT** next to the name you want to modify.

| rontier        |    |                 |          |               |               | ()<br>WPTS<br>Help | Change<br>Password | Centart Eign                                                                                                    |
|----------------|----|-----------------|----------|---------------|---------------|--------------------|--------------------|----------------------------------------------------------------------------------------------------|
| ackIT          |    |                 |          |               | L             | nst signed in      | S<br>Tue Dec 1     | igned in as: jg<br>4, 2010 - 05:07                                                                                                    |
| Administration |    |                 |          | Manage Use    | rs            |                    |                    |                                                                                                    |
| Aanage User    | ID | Customer Name   | Status   | Company       | CLECSuperUser | CCNA               |                    |                                                                                                    |
| Add New User   | 60 | FETSuper User   | Approved | Test Fibernet | True          | FET                | Edit               | Delete                                                                                                    |
| lanage Profile | 66 | Sam Regular     | Approved | Test Fibernet | False         | FET                | Edit               | Delete                                                                                                    |
| - 54           | 58 | ManAnne Regular | Approved | Test Fibemet  | False         | FET                | Edit               | Delete                                                                                                    |
| ome            | 62 | FETReg05 User   | Approved | Test Fibernet | False         | FET                | Edit               | Delete                                                                                                    |
|                | 64 | JohnTest Ash    | Approved | Test Fibernet | False         | FET                | Edit               | Delete                                                                                                    |
|                | 65 | FETSuper2 User  | Approved | Test Fibernet | True          | FET                | Edit               | Delete                                                                                                    |
|                |    |                 |          |               | 2 - Ch.C.C.   |                    | 1.000              | and the second second s |

You can modify the supervisor's information and/or the user's address, phone number, email, username, and password. Click **SUBMIT** to send the changes to the TrackIT database.

| nage Liver     | Company Name        |                          |                      |
|----------------|---------------------|--------------------------|----------------------|
| Nage Cate      | Fibernet            |                          |                      |
| Add New User   | ECC                 | OCN                      | CCNA                 |
| Janage Profile | 2345                | 1234                     | FET                  |
| nanage Prune   | Title               | Supervisor First Name    | Supervisor Last Name |
| ome            |                     | Jackie                   | Gerber               |
|                | Supervisor Phone    | Supervisor Email         |                      |
|                | 717-227-8075        | jacqueline.gerber@ftr.co | em                   |
|                | Title               | First Name               | Last Name            |
|                | 🗵                   | Jackie                   | Gerber               |
|                | Address1            |                          |                      |
|                | 20 Country Manor Ln |                          |                      |
|                | Address2            |                          |                      |
|                |                     |                          |                      |
|                | City                | State                    | Zip                  |
|                | New Freedom         | PA                       | 17349                |
|                | Phone               | Email                    |                      |
|                | 301-555-1212        | jacqueline.gerben@ftr.co | sen .                |
|                | UserName            | Password                 | Repeat Password      |
|                | duphouse            | ******                   | ******               |
|                | UserType            |                          |                      |
|                | ICLEC Regular User  |                          |                      |

#### **Delete Users**

If you need to delete a user, click the **DELETE** link next to his/her name. A pop-up message appears to confirm this action.

| Administration                                                                                                   |    |                  |                                                                               | Manage Use    | IS             |      |      |         |
|----------------------------------------------------------------------------------------------------|----|------------------|-------------------------------------------------------------------------------|---------------|----------------|------|------|---------|
| Manage User                                                                                                    | 10 | Fustomer Name    | Statue                                                                        | Готорари      | (1ECSuperlices | CENA | _    |         |
| Add New User                                                                                                    | 50 | FETSuper User    | Approved                                                                      | Test Fibernet | True           | FET  | Eat  | Delete  |
| Manage Profile                                                                                                   | 56 | St Microsoft Int | ernet Euroleerer                                                              |               |                | FET  | Edit | Delete  |
| and the second second second second second second second second second second second second second second second | 58 | Mary             | errier expansion                                                              |               |                | FET  | Edit | Delete  |
| Home                                                                                                    | 82 | FET 🕐 You        | You are deleting this user's profile and will no longer be able to access it. |               |                | FET  | Edit | Delete  |
|                                                                                                    | 64 | Jo               | 20                                                                            |               |                | FET  | Edit | Delete  |
|                                                                                                    | 85 | FET              | OK                                                                            | Cancel        |                | FET  | Edit | Cielete |
|                                                                                                    | 75 | Jackie Gerber    | Approved                                                                      | Fibemet       | False          | FET  | Edit | Delete  |

Click **OK** to confirm the delete and the name will be removed from the list.

#### **Adding New User**

Super users need to register through the TrackIT tool to become super users, however super users can create regular users through the application.

Click ADD NEW USER.

| Webcres to the New Poster<br>TrackIT |     |                  |            |               | L             | ers Help | Chimge<br>Password<br>Sa<br>Tue Dec 14 | Centert Elgn<br>Us<br>gned in ast jge<br>, 2010 05:07 |
|--------------------------------------|-----|------------------|------------|---------------|---------------|----------|----------------------------------------|-------------------------------------------------------|
| Administration                       |     |                  |            | Manage Use    | irs           |          |                                        |                                                       |
| wanage User                          | ID  | Customer Name    | Status     | Company       | CLECSuperUser | CCNA     |                                        |                                                       |
| Add New User                         | 60  | FETSuper User    | Approved   | Test Fibernet | True          | FET      | Edit                                   | Delete                                                |
| Manage Profile                       | 66  | Sam Regular      | Approved   | Test Fibernet | False         | FET      | Edit                                   | Delete                                                |
| 194 (A)                              | 58  | ManAnne Regular  | Approved   | Test Fibemet  | False         | FET      | Edit                                   | Delete                                                |
| Home                                 | 62  | FETReg05 User    | Approved   | Test Fibernet | False         | FET      | Edit                                   | Delete                                                |
|                                      | 64  | JohnTest Ash     | Approved   | Test Fibernet | False         | FET      | Edit                                   | Delete                                                |
|                                      | 65  | FETSuper2 User   | Approved   | Test Fibernet | True          | FET      | Edit                                   | Delete                                                |
|                                      | 7.6 | Incluse Assister | frameword. | Titoperat     | Falco         | CET.     | -1548                                  | Distolo                                               |

Enter the user's supervisor's information, the regular user's information, including username and password.

| Company Name      |                       |                      |
|-------------------|-----------------------|----------------------|
| Fibernet          |                       |                      |
| ECC               | OCN                   | CCNA                 |
| 2345              | 1234                  | FET                  |
| Title             | Supervisor First Name | Supervisor Last Name |
|                   |                       |                      |
| Supervisor Phone  | Supervisor Email      |                      |
|                   |                       |                      |
| Title             | First Name            | Last Name            |
|                   |                       |                      |
| Address1          |                       |                      |
|                   |                       |                      |
| Address2          |                       |                      |
|                   |                       |                      |
| City              | State                 | Zip                  |
|                   |                       |                      |
| Phone             | Email                 |                      |
|                   |                       |                      |
| UserName          | Password              | Repeat Password      |
|                   |                       |                      |
| UserType          |                       |                      |
| CLEC Regular User |                       |                      |
|                   |                       |                      |

#### Click **SUBMIT**.

If the username is already taken or there is an issue with the password, you will get a message from TrackIT.

| Website to the New Product    |    |               |                       | WPTS<br>Help<br>Last signed | Change<br>Dassword<br>Us<br>Signed in ast (gerber<br>ne Tue Dec 14, 2018 - 05:16 EDT |
|-------------------------------|----|---------------|-----------------------|-----------------------------|--------------------------------------------------------------------------------------|
| Administration<br>Manage User | 12 |               | username already      | exist                       |                                                                                      |
| Add New User                  |    | Compare Nanie |                       |                             |                                                                                      |
| Manage Profile                |    | Fibernat.     |                       |                             |                                                                                      |
|                               |    | ECC           | OCN                   | CCNA                        |                                                                                      |
| Home                          |    | 2345          | 1234                  | FET                         |                                                                                      |
|                               |    | Title         | Supervisor First Name | Supervisor Last Name        |                                                                                      |
|                               |    | Ms            | Pam                   | Huber-Hauck                 | 1                                                                                    |

Correct any errors returned and submit it again. When it is accepted by Frontier, the system will return you to the Manage Users screen with the new name added.

| Welcome to File Nave Frontier<br>ackIT |     |                  |          |               | 1.            | WPTS<br>Help     | Change Change Change Sig | Contact Sig |
|----------------------------------------|-----|------------------|----------|---------------|---------------|------------------|--------------------------|-------------|
| Administration                         |     |                  |          | Manage Use    | rs            | or ordered are a | 00 000 14,               | 2010 03.1   |
| Manage User                            | TD. | Customer Name    | Status   | Company       | OffSuperliser | CENA             |                          |             |
| Add New User                           | 50  | FETSuper User    | Approved | Test Fibernet | Тлие          | FET              | Edit                     | Detete      |
| anage Profile                          | 56  | Sam Regular      | Approved | Test Fibernet | False         | FET              | Edit                     | Delete      |
|                                        | 58  | MaryAnne Regular | Approved | Test Fibernet | False         | FET              | Edit                     | Delete      |
| Home                                   | 62  | FETReg05 User    | Approved | Test Fibernet | False         | FET              | Edit                     | Delete      |
|                                        | 64  | JohnTestAsb      | Approved | TestFibernet  | False         | FET              | Edit                     | Delete      |
|                                        | 65  | FETSuper2 User   | bevorgqA | Test Fibernet | True          | FET              | Edit                     | Delete      |
|                                        | 77  | Sally McQueen    | Approved | Externet      | False         | FET              | Edit                     | Delete      |

#### **Manage Profile**

You can modify your own information by clicking MANAGE PROFILE.

| frontier       |    |                   |                                                                                                    |               |                | ()<br>WPTS<br>Help | Change<br>Password | Centact Elgn C                                                                                                  |
|----------------|----|-------------------|----------------------------------------------------------------------------------------------------|---------------|----------------|--------------------|--------------------|----------------------------------------------------------------------------------------------------|
| rackIT         |    |                   |                                                                                                    |               | L              | ast signed in:     | SI<br>Tue Dec 14   | igned in as: jger<br>1, 2010 - 05:07 E                                                                          |
| Administration |    |                   |                                                                                                    | Manage Use    | rs             |                    |                    |                                                                                                    |
| Manage User    | ID | Customer Name     | Status                                                                                                    | Company       | CLECSupert/ser | CCNA               |                    |                                                                                                    |
| Add New User   | 60 | FETSuper User     | Approved                                                                                                    | Test Fibernet | True           | FET                | Edit               | Delete                                                                                                    |
| Manage Profile | 66 | Sam Regular       | Approved                                                                                                    | Test Fibernet | False          | FET                | Edit               | Delete                                                                                                    |
|                | 58 | ManAnne Regular   | Approved                                                                                                    | Test Fibemet  | False          | FET                | Edit               | Delete                                                                                                    |
| Home           | 62 | FETReg05 User     | Approved                                                                                                    | Test Fibernet | False          | FET                | Edit               | Delete                                                                                                    |
|                | 64 | JohnTest Ash      | Approved                                                                                                    | Test Fibernet | False          | FET                | Edit               | Delete                                                                                                    |
|                | 65 | FETSuper2 User    | Approved                                                                                                    | Test Fibernet | True           | FET                | Edit               | Delete                                                                                                    |
|                |    | Station and State | and and a second second s | o missionale  | Takes.         | PPT 1              | artista.           | The second second second second second second second second second second second second second second second se |

You can modify your supervisor's information and/or your address, phone number, email, username, and password from this screen.

| ana User | Company Name       |                        |                      |
|----------|--------------------|------------------------|----------------------|
| ige over | Fibernet           |                        |                      |
| New User | ECC                | OCN                    | CCNA                 |
| Profile  | 2345               | 1234                   | FET                  |
| rune     | Title              | Supervisor First Name  | Supervisor Last Name |
|          | ÷                  | • superf               | superi               |
|          | Supervisor Phone   | Supervisor Email       |                      |
|          | 555-666-4444       | dhjhjhk@kdkd.com       |                      |
|          | Title              | First Name             | Last Name            |
|          | -                  | 🔹 Jackie               |                      |
|          | Address1           |                        |                      |
|          | 180 s clinton ave. |                        |                      |
|          | Address2           |                        |                      |
|          |                    |                        |                      |
|          | City               | State                  | Zip                  |
|          | Rochester          | NY                     | 14646                |
|          | Phone              | Email                  |                      |
|          | 555-888-5555       | jacqueline.Gerber@ftr. | com                  |
|          | UserName           | Password               | Repeat Password      |
|          | clecsuperJG        | •••••                  | •••••                |
|          | UserType           |                        |                      |
|          | CLEC Super User    |                        |                      |

Click **SUBMIT** to send the changes to the TrackIT database. If you decide not to make a change, click **CANCEL**.

#### **Return to Hot Cut List**

Click **HOME** from the Administration tab to return to the Hot Cut Order List.

| rontier        |    |                 |          |               |               | ()<br>MADTS<br>Halp | Change (<br>Password | Contact Eligr                 |
|----------------|----|-----------------|----------|---------------|---------------|---------------------|----------------------|-------------------------------|
| ckIT           |    |                 |          |               | L             | ast signed inc "    | Sky<br>Fue Dec 14,   | med in as: jg<br>2010 - 05:07 |
| Administration |    |                 |          | Manage Use    | rs            |                     |                      |                               |
| fanage User    | ID | Customer Name   | Status   | Company       | CLECSuperUser | CCNA                |                      |                               |
| dd New User    | 60 | FETSuper User   | Approved | Test Fibernet | True          | FÉT                 | Edit                 | Delete                        |
| lanage Profile | 56 | Sam Regular     | Approved | Test Fibernet | False         | FET                 | Edit                 | Delete                        |
|                | 58 | ManAnne Regular | Approved | Test Fibemet  | False         | FET                 | Edit                 | Delete                        |
| Home           | 62 | FETReg05 User   | Approved | Test Fibernet | False         | FET                 | Edit                 | Delete                        |
|                | 64 | JohnTest Ash    | Approved | Test Fibernet | False         | FET                 | Edit                 | Delete                        |
|                | 65 | FETSuper2 User  | Approved | Test Fibernet | True          | FET                 | Edit                 | Delete                        |
|                |    |                 |          |               |               |                     |                      |                               |

| Status | Description                        | Details                             |
|--------|------------------------------------|-------------------------------------|
| ***    | INITIAL STAGE                      | SO/TT in process of being entered.  |
| А      | REPAIR                             |                                     |
| ACC    | Access Management                  |                                     |
| ADT    | SWITCH BLG AUDIT                   | Used for audit purposes             |
| AIN    | AIN Features                       | • •                                 |
| AL1    | Monroeville                        |                                     |
| AL2    | Southland                          |                                     |
| ASN    | Reassigned (VNET)                  |                                     |
| AUD    | SWITCH AUDIT ORD-EAST              |                                     |
| В      | EG Assignment                      | EG Assignment                       |
| BAZ    | ARIZONA ASSIGN                     | EG Assignment                       |
| BBQ    | BURNSVL QUALITY                    | Burnsville Business Quality Control |
| BCA    | CALIFORNIA ASSIGN                  | EG Assignment                       |
| BCL    | ASSIGMENT –PA CLEC                 | PA CLEC Assignment                  |
| BIA    | IA Assignment                      |                                     |
| BID    | ASSIGNMENT – ID                    | EG Assignment                       |
| BIL    | ILLINOIS ASSIGN                    | IL Assignment                       |
| BIN    | IN Assignment                      |                                     |
| BMI    | MI Assignment                      |                                     |
| BMN    | MINNESOTA ASSIGN                   | MN Assignment                       |
| BMT    | ASSIGNMENT – MT                    | EG Assignment                       |
| BNE    | NEBRASKA ASSIGN                    | NE Assignment                       |
| BNJ    | Ready to Assign – Navajo (AZ, NM & | EG Assignment                       |
|        | UT)                                |                                     |
| BNV    | ASSIGNMENT – NV                    | EG Assignment                       |
| BNY    | NY Assignment                      |                                     |
| BOG    | NY Ogden Assignment                |                                     |
| BOR    | ASSIGNMENT – OR                    | EG Assignment                       |
| BPA    | ASSIGNMENT - PA ILEC               | Dallas                              |
| BPB    | ASSIGNMENT - PA ILEC               | Clarks Summit                       |
| BPC    | ASSIGNMENT - PA ILEC               | Tunkhannock                         |
| BPD    | ASSIGNMENT - PA ILEC               | Conyngham                           |
| BPE    | ASSIGNMENT - PA ILEC               | Shickshinny                         |
| BPF    | ASSIGNMENT - PA ILEC               | Towanda                             |
| BPG    | ASSIGNMENT - PA ILEC               | Montrose                            |
| BPH    | ASSIGNMENT - PA ILEC               | Wellsboro                           |
| BPJ    | ASSIGNMENT - PA ILEC               | Bangor                              |
| BPL    | ASSIGNMENT - PA ILEC               | Leesport                            |
| BPM    | ASSIGNMENT - PA ILEC               | Elizabethville                      |

#### **Appendix A: Order Statuses**

| BPN | ASSIGNMENT - PA ILEC          | Lewisberry                            |
|-----|-------------------------------|---------------------------------------|
| BPP | ASSIGNMENT - PA ILEC          | Pocono Lake                           |
| BPQ | ASSIGNMENT - PA ILEC          | Quarryville                           |
| BQC | BUS RES/BUS QC                | Used for orders closed by Call Center |
|     |                               | Rep                                   |
| BRH | Rochester Held                | Rochester                             |
| BRO | Rochester Assignment          | Rochester                             |
| BSE | AL, FL, GA, & MS Assignment   |                                       |
| BSW | BSW B4 SERVICE                | AZ                                    |
| BTN | TN Assignment                 |                                       |
| BUR | BURNEY                        | CA                                    |
| BUT | ASSIGNMENT – UT               | EG Assignment                         |
| BVW | VZN WV Assignment             |                                       |
| BWF | WFM ASSIGNMENT PENDING        |                                       |
| BWF | VNET Assignment Pending       |                                       |
| BWI | WI Assignment                 |                                       |
| BWR | WI Assignment                 | Rhinelander                           |
| BWV | WV Assignment                 |                                       |
| C91 | Conversion 911                |                                       |
| CA  | ALTURAS OSP                   | CA                                    |
| CAC | Conv Access Management        |                                       |
| CAN | CANCEL VNET ORDER             |                                       |
| СВ  | BURNEY OSP                    | CA                                    |
| CBC | Conv Bus Call Center          |                                       |
| CBU | Conv Buried Drop              |                                       |
| CC  | COMMON CAUSE                  | Common cause trouble                  |
| CCB | Conv Cent Assignment          |                                       |
| CCC | Corrections Completed         |                                       |
| CCC | Conv Res Call Center          |                                       |
| CCD | Conv Central HSI Asg          |                                       |
| CCF | Conv Cent Dispatch            |                                       |
| CCH | CEN Ckt Assign Held           |                                       |
| CCJ | Conv Cent Fac Cutwrt          |                                       |
| CCL | Conv Central Eng              |                                       |
| CCN | Contract Construction – NORTH | CA                                    |
| CCN | Conv Cent # Porting           |                                       |
| CCO | Conv Cent Ofc Switch          |                                       |
| ССР | Conv Cent Circuits            |                                       |
| CCR | Conv CXR Service              |                                       |
| CCS | Contract Construction – SOUTH | СА                                    |
| CCS | Conv Cent SAM Needed          |                                       |
| CCT | Conv Cent SW Tech CM          |                                       |

| CCV | Conv Cent VM                  |                         |
|-----|-------------------------------|-------------------------|
| CDH | Conv HSI Held Orders          |                         |
| CDI | Conv Directory                |                         |
| CDI | DISPATCHED                    |                         |
| CE  | Construction-ELK GROVE        | СА                      |
| CEB | Conv East Assignment          |                         |
| CED | Conv East HSI Assignment      |                         |
| CEF | Conv East Dispatch            |                         |
| CEJ | Conv East Fac Cutwrt          |                         |
| CEL | Conv East Eng                 |                         |
| CEN | SPECIAL CKT RDY ASSG          |                         |
| CEN | Conv East # Porting           |                         |
| CEO | Conv East Off Switch          |                         |
| CEP | Conv East Circuits            |                         |
| CES | Conv East SAM                 |                         |
| CF  | FERNDALE OSP                  | СА                      |
| CHL | Conv Held Orders              |                         |
| СНО | Choice One Loops              |                         |
| CIN | Call Intercept                |                         |
| CIP | Conv Iowa Proj Group          |                         |
| CMI |                               |                         |
| CNC | CANCELED GTE POF              |                         |
| CNV | CARS Converted                |                         |
| CNY | CNV Orders Dispatch           |                         |
| COA | CO ALTURAS                    | CA                      |
| COB | CO BURNEY                     | CA                      |
| COC | CO CHESTER                    |                         |
| COF | CO FERNDALE                   | СА                      |
| COG | CONV Ogden All                |                         |
| COL | COLLECTIONS                   | Referred to Collections |
| COM | COMPLETE                      | VNET                    |
| CON | Conversion                    |                         |
| COP | CO PALO CEDRO                 | CA                      |
| COS | CO SUSANVILLE                 | СА                      |
| СР  | Const PALO CEDRO              | CA                      |
| CPA | Central Office Hold – PA ILEC | Held for central office |
| CPA | Conversion PA All             |                         |
| CQC | RES/BUS QC                    | CA                      |
| CQC | Conversion QC                 |                         |
| CQC | CLEC QC                       |                         |
| CQP | Conversion QC                 |                         |
| CRO | Cnv Orders Assignment         |                         |

| CS  | Const SUSANVILLE                | СА                               |
|-----|---------------------------------|----------------------------------|
| CSC | Carrier Service Center          |                                  |
| CSH | Cashier                         |                                  |
| CSO | Conversion SOA                  |                                  |
| CSR | Conv Local Svc Req              |                                  |
| СТВ | Conv Cent Ckt Bus               |                                  |
| CTC | Port Out Asgn Change            |                                  |
| CTN | Conversion-TN Assignment        |                                  |
| CTP | Conv 3rd Pty Verification       |                                  |
| CTR | Conv Translations               |                                  |
| CV  | CONVERSION                      |                                  |
| CVH | Converted Held                  |                                  |
| CVV | CARS Converted VNET             |                                  |
| CVT | CARS Converted TC               |                                  |
| CWA | CUSTOMER WILL ADVISE            | Hold for customer action         |
| CWV | Conversion-WV Assignment        |                                  |
| DAZ | AZ HSI orders, Facility check   | Assignment- AZ                   |
| DBA | DATABASE ADMIN                  | Referred to NOC                  |
| DCL | DSL ASSIGNMENT – PA CLEC        | DSL Assignment                   |
| DEP | Waiting for Deposit             |                                  |
| DHD | DSL/HSI Held Order              |                                  |
| DIA | IA HSI Assignment               |                                  |
| DIL | IL HSI Assignment               |                                  |
| DIN | IN HSI Assignment               |                                  |
| DIR | DIR OFF-LINE                    | Referred to Offline Directory in |
| DIG |                                 | Johnstown, NY                    |
| DIS | DISPATCH (VNET)                 |                                  |
| DMI | MI HSI Assignment               |                                  |
| DMN | DSL MN ENGR                     |                                  |
| DMN | MN HSI Assignment               |                                  |
| DNE | DSL NE ENGR                     |                                  |
| DNY | NY HSI Assignment               |                                  |
| DPA | DSL ASSIGNMENT – PA ILEC        | DSL Assignment                   |
| DPR | DSL PRIORITY EAST               |                                  |
| DPS | DATA NOC                        |                                  |
| DRO | Rochester Dial Administration   | Rochester                        |
| DSL | DSL PENDING ORDER               |                                  |
| DSE | AL, FL, GA, & MS HSI Assignment |                                  |
| DSO | DSL RDY 4 DISPATCH              |                                  |
| DS2 | DSL EQUIP HOLD                  |                                  |
| DS3 | DSL Out of Loop                 |                                  |
| DTN | DSL TN Engr                     |                                  |

| DVW    | VZN HSI Assignment                  |                                                              |
|--------|-------------------------------------|--------------------------------------------------------------|
| DWI    | WI HSI Assignment                   |                                                              |
| DWR    | WI HSI Assignment                   | Rhinelander                                                  |
| DWV    | DSL WV Engr                         |                                                              |
| D01-08 | DSL CONTRACTOR                      |                                                              |
| E      | FERNDALE                            | СА                                                           |
| EC     | EAST COAST/N-R HOLD                 |                                                              |
| EDI    | ELEC CRAG ORDER ONLY                | Orders generated via electronic interface<br>– for CRAG only |
| EMC    | Need Line Card Built                | Rochester                                                    |
| EPA    | SPLICER/CABLE HOLD – PA ILEC        | Held for splicer/cable                                       |
| ESC    | ESCALATION E-MAIL NOTIFYS           |                                                              |
| F      | KEY PBX                             |                                                              |
| FHO    | FRED Hold BAO                       | Rochester                                                    |
| FSR    | WAITING FOR FSR (NY)                |                                                              |
| GA1    | Statesboro                          |                                                              |
| GA2    | Fairmount                           |                                                              |
| HFS    | Hold for Storm                      |                                                              |
| HNA    | High Speed No Access                |                                                              |
| IPG    | Iowa Project Group                  |                                                              |
| HSI    | HSI Provisioning                    | Rochester                                                    |
| IQC    | INTEGRATION QC                      |                                                              |
| IXC    | Long Distance Trbl                  |                                                              |
| JAZ    | AZ ASGN FACILITY CHECK              |                                                              |
| JIA    | IA Req Facility Check               |                                                              |
| JIL    | IL Req Facility Check               |                                                              |
| JIN    | IN Req Facility Check               |                                                              |
| JMI    | MI Req Facility Check               |                                                              |
| JMN    | MN Req Facility Check               |                                                              |
| JNY    | NY Req Facility Check               |                                                              |
| JPA    | PA Req Facility Check               |                                                              |
| JRO    | Roc Req Facility Check              |                                                              |
| JSE    | AL, FL, GA, & MS Req Facility Check |                                                              |
| JTN    | TN Req Facility Check               |                                                              |
| JVW    | VZN WV Facility Check               |                                                              |
| JWI    | WI Req Facility Check               |                                                              |
| JWR    | WIR Req Facility Check              |                                                              |
| JWV    | WV Req Facility Check               |                                                              |
| KAC    | RDY DISP ALLENTOWN – PA CLEC        | Pending dispatch PA CLEC                                     |
| KAZ    | Dispatch                            | Arizona                                                      |
| KBH    | 704, 754, 758, 763 I&R              | Bullhead City, AZ Exchanges                                  |
| KBC    | Ready Dispatch BLM/BEW/WLPY – PA    | Pending dispatch                                             |

|     | CLEC                                  |                                  |
|-----|---------------------------------------|----------------------------------|
| KCA | Dispatch                              | California- All                  |
| KEY | KEY/PBX SYSTEM                        |                                  |
| KFC | Ready Dispatch 1st Class              | Pending dispatch                 |
| KHC | Ready Dispatch Harrisburg – PA CLEC   | Pending dispatch                 |
| KIC | Ready Dispatch– PA ILEC               | Pending dispatch                 |
| KID | Ready- Dispatch                       | Idaho                            |
| KKG | 692, 718, 753, 757 I&R                | Kingman, AZ Exchanges            |
| KLC | Ready Dispatch Lancaster – PA CLEC    | Pending dispatch                 |
| KLK | 453, 505, 680, 855                    | Lake Havasu City, AZ Exchanges   |
| KMT | Dispatch                              | Montana                          |
| KMT | Ready Dispatch-Maint – PA ILEC        | Pending dispatch                 |
| KNJ | Dispatch                              | Navajo                           |
| KNV | Dispatch                              | Nevada                           |
| KOR | Dispatch                              | Oregon                           |
| KPA | Ready Dispatch – I&R                  | Pending dispatch                 |
| KPK | Lakewood Dispatch                     |                                  |
| KPO | Oswayo Dispatch                       |                                  |
| KPT | Canton Dispatch                       |                                  |
| KPW | New Holland Dispatch                  |                                  |
| KPZ | Breezewood Dispatch                   |                                  |
| KRC | Ready Dispatch Reading – PA CLEC      | Pending dispatch                 |
| KSC | Ready Dispatch Scranton – PA CLEC     | Pending dispatch                 |
| KUT | Dispatch                              | Utah                             |
| KWC | Ready Dispatch Wilkes Barre – PA CLEC | Pending dispatch                 |
| KYC | Ready Dispatch York – PA CLEC         | Pending dispatch                 |
| KZC | Ready Dispatch Hazelton – PA CLEC     | Pending dispatch                 |
| K2  | DISPATCH – 711                        | AZEAST                           |
| L   | Central Office                        | MN, NE and IL exchanges          |
| LAZ | ENG HELD FACILITY AZ                  |                                  |
| LCA | ENG HELD FACILITY – CA                |                                  |
| LGA | GA Engineering                        |                                  |
| LID | ENG HELD FACILITY – ID                |                                  |
| LIL | IL Engineering                        |                                  |
| LIN | IN Engineering                        |                                  |
| LLE | ENG LINE EXTENSION                    | Referred for line extension work |
| LMI | MI Engineering                        |                                  |
| LMN | MN Engineering                        |                                  |
| LMT | ENG HELD FACILITY MT                  |                                  |
| LNE | NORTH ENG                             | СА                               |
| LNM | ENG HELD FACILITY NM                  |                                  |
| LNV | ENG HELD FACILITY – NV                |                                  |

| LNY | NY Engineering             |                                  |
|-----|----------------------------|----------------------------------|
| LOR | ENG HELD FACILITY – OR     |                                  |
| LPA | PA Engineering             |                                  |
| LPA | CKT ENGINEERING            | Circuit Engineering              |
| LPV | ENG DSO REVIEW             | Referred for DSO review          |
| LRW | ENG DSO R/W                |                                  |
| LSE | SOUTH ENG                  | СА                               |
| LSP | ENG PENDING SAP            | Pending SAP entry                |
| LSR | BURNSV LOCAL SVC REQ       |                                  |
| LTN | TN Engineering             |                                  |
| LUT | ENG HELD FOR FACILITY      |                                  |
| LVW | VZN WV Engineering         |                                  |
| LWI | WI Engineering             |                                  |
| LWO | DSO ENG W/O                | DSO Work Order                   |
| LWO | Held Order                 |                                  |
| LWR | ??                         |                                  |
| LWV | WV Engineering             |                                  |
| М   | CABLE SPLICER              |                                  |
| MCL | REFER TO MANAGER – PA CLEC |                                  |
| MN1 | MINNESOTA                  | McGregor exchange                |
| MN2 | MINNESOTA                  | Ely exchange                     |
| MN3 | MINNESOTA                  | Milaca exchange                  |
| MN4 | MINNESOTA                  | Mound exchange                   |
| MN5 | MINESOTA                   | Blooming Prairie exchange        |
| MQC | MTN RES/BUS QC             | MTN states QC                    |
| MS1 | MidSouth                   |                                  |
| MS2 | Lamar County               |                                  |
| MTN | MOUNTAIN DISPATCH          | MTN states Dispatch              |
| MWV | MASONTOWN WVA              | Masontown, West Virginia         |
| N   | FACILITY ASSIGNMENT        |                                  |
| NAZ | FACILITY TECH AZ           |                                  |
| NBC | NON-REG BILL CENTER        |                                  |
| NCA | FACILITY TECH - CA         |                                  |
| NCB | NUISANCE CALL BUREAU       |                                  |
| L   | Central Office             | MN, NE and IL exchanges          |
| LAZ | ENG HELD FACILITY AZ       |                                  |
| LCA | ENG HELD FACILITY – CA     |                                  |
| LGA | GA Engineering             |                                  |
| LID | ENG HELD FACILITY – ID     |                                  |
| LIL | IL Engineering             |                                  |
| LIN | IN Engineering             |                                  |
| LLE | ENG LINE EXTENSION         | Referred for line extension work |

| LMI | MI Engineering             |                                  |
|-----|----------------------------|----------------------------------|
| LMN | MN Engineering             |                                  |
| LMT | ENG HELD FACILITY MT       |                                  |
| LNE | NORTH ENG                  | СА                               |
| LNM | ENG HELD FACILITY NM       |                                  |
| LNV | ENG HELD FACILITY – NV     |                                  |
| LNY | NY Engineering             |                                  |
| LOR | ENG HELD FACILITY – OR     |                                  |
| LPA | PA Engineering             |                                  |
| LPA | CKT ENGINEERING            | Circuit Engineering              |
| LPV | ENG DSO REVIEW             | Referred for DSO review          |
| LRW | ENG DSO R/W                |                                  |
| LSE | SOUTH ENG                  | CA                               |
| LSP | ENG PENDING SAP            | Pending SAP entry                |
| LSR | BURNSV LOCAL SVC REQ       |                                  |
| LTE | ENG TRANSMITION ENG        |                                  |
| LTN | TN Engineering             |                                  |
| LUT | ENG HELD FOR FACILITY      |                                  |
| LVW | VZN WV Engineering         |                                  |
| LWI | WI Engineering             |                                  |
| LWO | DSO ENG W/O                | DSO Work Order                   |
| LWO | Held Order                 |                                  |
| LWR | ??                         |                                  |
| LWV | WV Engineering             |                                  |
| М   | CABLE SPLICER              |                                  |
| MCL | REFER TO MANAGER – PA CLEC |                                  |
| MN1 | MINNESOTA                  | McGregor exchange                |
| MN2 | MINNESOTA                  | Ely exchange                     |
| MN3 | MINNESOTA                  | Milaca exchange                  |
| MN4 | MINNESOTA                  | Mound exchange                   |
| MN5 | MINESOTA                   | Blooming Prairie exchange        |
| MQC | MTN RES/BUS QC             | MTN states QC                    |
| MS1 | MidSouth                   |                                  |
| MS2 | Lamar County               |                                  |
| MTN | MOUNTAIN DISPATCH          | MTN states Dispatch              |
| MWV | MASONTOWN WVA              | Masontown, West Virginia         |
| N   | FACILITY ASSIGNMENT        |                                  |
| NAZ | FACILITY TECH AZ           |                                  |
| NBC | NON-REG BILL CENTER        |                                  |
| NCA | FACILITY TECH - CA         |                                  |
| NCB | NUISANCE CALL BUREAU       |                                  |
| NDW | ND FACILITY ASSIGN         | North Dakota Facility Assignment |

| NE1 | NEBRASKA               | Kearney exchange                    |
|-----|------------------------|-------------------------------------|
| NE2 | NEBRASKA               | Columbus exchange                   |
| NID | FACILITY TECH ID       |                                     |
| NIL | IL FACILITY ASSIGN     | Illinois Facility Assignment        |
| NMN | MN FACILITY ASSIGN     | Minnesota Facility Assignment       |
| NMT | ??                     |                                     |
| NNE | NE FACILITY ASSIGN     | Nebraska WEST Facility Assignment   |
| NNM | FACILITY TECH – NM     |                                     |
| NNV | FACILITY TECH – NV     |                                     |
| NOC | NOC Programming – PA   |                                     |
| NOR | FACILITY TECH - OR     |                                     |
| NQC | NY QUALITY CONTROL     | NY                                  |
| NRO | Non-Reg Orders – NY    |                                     |
| NTN | TN Facility Assignment |                                     |
| NUT | FACILITY TECH UT       |                                     |
| NWV | WV Facility Assignment |                                     |
| NTT | NON-REG TBL TKT        |                                     |
| NY  | SHERBURNE SVC CENTER   |                                     |
| NY1 | Monroe North           |                                     |
| NY2 | Monroe Goshen          |                                     |
| NY3 | Monroe South           |                                     |
| NY4 | Monroe Orange County   |                                     |
| NY5 | NY RLEC                |                                     |
| NY6 | Ausable                |                                     |
| NY7 | Seneca-Gorham          |                                     |
| NY8 | Sylvan Lake            |                                     |
| OFC | PA BUS/FC OFFLINE      |                                     |
| OFF | PA RES OFFLINE         |                                     |
| ONE | Frontier 1             |                                     |
| ORO | Roch Switch Prog       |                                     |
| ОТ  | TESTBOARD ORDER        | TESTBOARD                           |
| OTA | ORD TST AUTO           | CTS                                 |
| Р   | ASGMT DSL              | Special Circuit Assignment-DSL      |
| PAZ | ASGMT SPEC CKT         | Special Circuit Assignment-AZ       |
| PBN | Burnsville Circuits    |                                     |
| PCA | ASGMT SPEC CKT         | Special Circuit Assignment-CA       |
| PCL | SPL CKT ASGN – PA CLEC | Special Circuit Assignment-PA       |
| PCO | PLANT CONTROL OFC      |                                     |
| PFR | PREFIELD REQUIRED      |                                     |
| PIA | IL Spcl Ckt Assignment |                                     |
| PID | ASGMT SPEC CKT – ID    |                                     |
| PIL | IL SPL CKT ASSIGN      | Illinois Special Circuit Assignment |

| PIN | IN Spcl Ckt Assignment               |                                       |
|-----|--------------------------------------|---------------------------------------|
| PMI | MI Spcl Ckt Assignment               |                                       |
| PMN | MN SPL CKT ASSIGN                    | Minnesota Special Circuit Assignment  |
| PMT | ASGMT SPEC CKT - MT                  |                                       |
| PND | PENDING VNET                         |                                       |
| PNE | NE SPL CKT ASSIGN                    | Nebraska Special Circuit Assignment   |
| PNJ | ASGMT SPEC CKT – NJ                  | Ť Ť                                   |
| PNM | ASGMT SPEC CKT – NM                  |                                       |
| PNV | ASGMT SPEC CKT – NV                  |                                       |
| PNY | NY Spcl Ckt Assignment               |                                       |
| POR | ASGMT SPEC CKT – OR                  |                                       |
| POW | POWELL TENNESSEE                     | TN                                    |
| POW | Port POUT                            |                                       |
| PPA | SPL CKT ASGN- PA ILEC                | Special Circuit Assignment-PA         |
| PRB | Problem Ref Business                 |                                       |
| PRD | PRIORITY DSL                         |                                       |
| PRI | PRIORITY ORDERS                      |                                       |
| PRO | Roc Spcl Ckt Assgnmt                 | Rochester Special Circuit Assignment  |
| PSE | AL, FL, GA, & MS Spcl Ckt Assignment |                                       |
| PTN | TN Special Circuit Assignment        |                                       |
| PUT | ASGMT SPEC CKT – UT                  |                                       |
| PVW | VZN WV Spec Ckt Asgn                 |                                       |
| PWI | WI Spcl Ckt Assignment               |                                       |
| PWR | WI Spcl Ckt Assignment               | Rhinelander                           |
| PWV | WV Special Circuit Assignment        |                                       |
| Q   | COE ENGINEERING                      |                                       |
| QC  | Service Orders with Heat Ticket      |                                       |
| QCB | VNET QC BLG CHANGES                  | VNET Quality Control Billing Changes  |
| QCN | NAVAJO NR QC                         | Navajo Non-Reg Quality Control        |
| R   | DISPATCHED                           |                                       |
| RAD | REMOTE ACCESS DEVICE                 | Used by Burnsville Commercial Center  |
|     |                                      | for orders needing equipment.         |
| RAD | De-Reg Equipment                     |                                       |
| RCH | Roch Ckt Assign Held                 | Rochester Circuit Assignment Held     |
| RCV | Recent Change                        | Rochester                             |
| RFC | Dispatched                           |                                       |
| RFD | Ready for Dispatch                   |                                       |
| RQC | RES QC                               | Used for orders closed by Call Center |
|     |                                      | Rep                                   |
| S   | NEW HOUSE                            | New House/facility (field check)      |
| SAZ | NEW HOUSE – AZ                       | AZ New House/facility (field check)   |
| SCA | NEW House – CA                       | CA New House/facility (field check)   |

| SCL | NEW HOUSE – PA CLEC        |                                        |
|-----|----------------------------|----------------------------------------|
| SH  | SHERBURNE DAC              | NY                                     |
| SIA | NEW HOUSE IOWA             | Iowa new house                         |
| SIL | NEW HOUSE ILLINOIS         | Illinois new house                     |
| SIN | IN New House               |                                        |
| SKO | SPECIAL CIRCUITS           |                                        |
| SLS | SALES QC – KINGMAN         |                                        |
| SMI | MI New House               |                                        |
| SMN | NEW HOUSE MINNESOTA        | Minnesota new house                    |
| SNE | NEW HOUSE NEBRASKA         | Nebraska new house                     |
| SNY | NY New House               |                                        |
| SOA | Service Order Admin        |                                        |
| SQC | SAVES QC                   |                                        |
| SRO | Roch New House             | Rochester New House                    |
| SPA | NEW HOUSE – PA ILEC        |                                        |
| SSE | AL, FL, GA, & MS New House |                                        |
| SS1 | FRO 1 Assignment           |                                        |
| STN | TN New House               |                                        |
| SUS | SUSPEND IN VNET            |                                        |
| SVL | SUSANVILLE                 | CA                                     |
| SVW | VZN WV New House           |                                        |
| SWI | WI New House               |                                        |
| SWR | WI New House               | Rhinelander                            |
| SWV | WV New House               |                                        |
| Т   | CONSTRUCTION/ CUTS         |                                        |
| TBH | Testboard Hold             |                                        |
| TBL | TBL TKT / EG ASGMNT        |                                        |
| TBS | Held for TBS Entry         | Burnsville circuit order pending entry |
|     |                            | into TBS                               |
| TBS | Central Ckt Bus Team       |                                        |
| TBS | Roch Ckt Bus Team          |                                        |
| TC  | Switch Provisioning        |                                        |
| TEN | TECH IN ROUTE (VNET)       |                                        |
| TN  | TN Dispatched              |                                        |
| TN1 | TN – Cookville             |                                        |
| TN2 | TN – Powell                |                                        |
| TN3 | TN – Crossville            |                                        |
| TN4 | TN – Martin                |                                        |
| TOS | Tech On Site - VNET        |                                        |
| TRO | Roch HSI Prov              |                                        |
| UAZ | ASGMT CENTREX - AZ         | Assignment – Centrex - AZ              |
| UCA | ASGMT CENTREX – CA         | Assignment – Centrex - CA              |

| UCL | ASSIGNMENT 1ST CLS - PA CLEC  |                                  |
|-----|-------------------------------|----------------------------------|
| UIA | IA Assignment – Centrex       |                                  |
| UIL | IL CENTREX ASSIGN             | Illinois CENTREX Assignment      |
| UIN | IN Assignment – Centrex       |                                  |
| UMI | MI Assignment – Centrex       |                                  |
| UMN | MN CENTREX ASSIGN             | Minnesota CENTREX Assignment     |
| UND | ND CENTREX ASSIGN             | North Dakota EAST CENTREX        |
|     |                               | Assignment                       |
| UNE | NE CENTREX ASSIGN             | Nebraska CENTREX Assignment      |
| UNK | GO Giants                     |                                  |
| UNY | NY Assignment – Centrex       |                                  |
| UPA | ASSIGNMENT 1ST CLS - PA ILEC  |                                  |
| USE | AL, FL, GA, & MS Assignment – |                                  |
|     | Centrex                       |                                  |
| UTN | TN Assignment - Centrex       |                                  |
| UVW | VZN WV Centrex Assn           |                                  |
| UWI | WI Assignment – Centrex       |                                  |
| UWR | WI Assignment – Centrex       | Rhinelander                      |
| UWV | WVAssignment - Centrex        |                                  |
| VAC | VACATION                      | AZ Customer phone suspended      |
|     |                               | (vacation)                       |
| VIA | Voice Mail - IA               |                                  |
| VIL | Voice Mail – IL               |                                  |
| VMN | Voice Mail – MN               |                                  |
| VWI | Voice Mail – WI               |                                  |
| VWR | Voice Mail – WI               | Rhinelander                      |
| W   | QC NEEDS MORE INFO            | More information required        |
| WCH | Wireless Hold                 | Wireless Voice CC Hold           |
| WDP | Wireless Deposit              | Wireless Voice Hold for Landline |
|     |                               | Deposit                          |
| WFM | WFM ASSIGNMENT PENDING        |                                  |
| WP  | Wireless Provisioning         | Wireless Voice Provisioning      |
| WSF | Wireless Fulfillment          | Wireless Voice fulfillment       |
| WV  | WV Dispatch                   |                                  |
| WV1 | WV-Charlestown                |                                  |
| WV2 | WV-Romney                     |                                  |
| WV3 | WV-Petersburn                 |                                  |
| WV4 | WV-Hundred                    |                                  |
| WV5 | WV-Worthington                |                                  |
| WV6 | WV-St Marys                   |                                  |
| WV7 | WV-Cowen                      |                                  |
| WV8 | WV-Marlington                 |                                  |
| WV9 | WV-Clay                       |                                  |

| Y       | Trouble Ticket Post  |                                                                                               |
|---------|----------------------|-----------------------------------------------------------------------------------------------|
| YN      | PENDING ORD – NAVAJO |                                                                                               |
| 001-099 | TECH Routing ID#     | Assigned to a technician and used for<br>routing. Three digit number assigned to<br>each tech |
| 9QC     | NPA 928/520 QC       |                                                                                               |
| 911     | 911 Validation       |                                                                                               |